#### BAB 3

#### PELAKSANAAN KERJA MAGANG

#### 3.1 Kedudukan dan Organisasi

Posisi penulis selama melaksanakan magang di PT. Cipta Indonesia Pesona Travel adalah sebagai Web Developer Intern. Tugas yang dijalankan oleh seorang Web Developer di PT. Cipta Indonesia Pesona Travel meliputi pengembangan web Cipta Indonesia dan juga membuat web ERP untuk dimasukkan kedalam web Cipta Indonesia. Komunikasi antar *supervisor* dilakukan melalui aplikasi WhatsApp. Selama pengerjaan proyek, penulis dibimbing oleh Chandra Banyu selaku Direktur Cipta tour dan Cipta Invest.. Disini penulis menggunakan bahasa kodingan PHP untuk membuat struktur halamanweb, CSS untuk mengatur tampilan atau desain halaman,dan Blade untuk menampilkan data dinamis dari controller . PHP yang dirancang untuk

dan pemeliharaan awal serta peningkatkan.[5]

# UNIVERSITAS MULTIMEDIA NUSANTARA

#### 3.2 Tugas yang Dilakukan

5 Minggu pertama penulis diminta untuk belajar secara mandiri untuk mempelajari dasar dari penggunaan aplikasi *Visual Studio Code*, dan *Laragon*, *Laragon* adalah sebuah aplikasi yang dapat mengubah komputer menjadi server atau lokal atau bisa disebut sistem web stack untuk pengembangan web [6]. Secara garis besar penulis diminta untuk belajar secar amandiri dan mempelajari backend dan frontend dan membuat dummy web untuk dinilai oleh *supervisor* apakah sudah cukup layak untuk mengembangkan web Cipta Indonesia. Setelah itu penulis diberikan proyek untuk mengembangkan web dari Cipta Indonesia yang dibuat dari awal, dan *supervisor* meminta juga untuk membuat beberapa halaman dan juga visual yang ia inginkan.

Pembuatan web ini menggunakan *Visual Studio Code* dengan menggunakan *Laragon* sebagai *environment tool* model pengembangan dengan memisahkan model atau data, *view* atau tampilan, dan controller atau pemroses[7]. Web untuk Cipta Indonesia *supervisor* meminta penulis untuk membuat beberapa halaman yaitu *Home Page, Login Page, Sign Up Page, About Us Page, Why Choose Us Page, Our Promo Page, Ticket Page, invest Pagi, Tour Page, Renal Page, Profile Page.* 

Setelah mengembangkan web dari Cipta Indonesia penulis diminta untuk membuat sistem *ERP* karyawan yang dimiliki oleh PT. Cipta Indonesia Pesona Travel dari *Excel* yang dibuat menjadi berbasis web yang nantinya akan dimasukkan dan digabungkan kedalam web Cipta Indonesia yang akan menjadi beda *page* untuk *Log In*nya dan membuat 2 akun khusus untuk para admin, satu 2 Pengembangan Sistem Website ERP Pada PT. Cipta Indonesia Pesona Travel, Rio Lesmana Boenawan, Universitas Multimedia Nusantara untuk HRD dan juga karyawan dari divisi keuangan dan juga satu lagi akun untuk *PIC driver*.

1. Modul Authentication

a) Submodul Login System : Memberikan 2 akun yaitu untuk PIC Driver dan PIC Kantor.

2. Modul Driver Assignment

(a) Submodul Nama : Berfungsi untuk mencatat identitas karyawan supir yang ditugaskan.

(b) Submodul Tujuan : Berfungsi untuk mencatat lokasi atau tujuan perjalanan.

(c) Submodul Tipe Mobil : Berfungsi untuk memilih atau mencatat kendaraan dan nomor polisi kendaraan yang digunakan.

(d) Submodul Tanggal Pergi dan Pulang : Berfungsi untuk mencatat waktu keberangkatan dan waktu kembali.

(e) Submodul Penjemputan : Berfungsi untuk mencatat titik penjemputan dan lokasi penurunan penumpang.

(f) Submodul Aksi : Berfungsi untuk edit dan delete.

3. Modul *Employee Absence* 

- (a) Submodul Nama : Berfungsi untuk memasukkan nama para karyawan
- di PT Cipta Indonesia Pesona Travel.
- (b) Submodul Nomor *Telephone* : Berfungsi untuk memasukkan nomor

*telephone* para karyawan.

(c) Submodul Email: Berfungsi untuk memasukkan email para karyawan.

(d) Submodul Alamat : Berfungsi untuk memasukkan alamat rumah para

karyawan.

(e) Submodul Tanggal lahir : Berfungsi untuk memasukkan tanggal lahir para karyawan.

(f) Submodul Posisi : Berfungsi untuk memasukkan posisi pekerjaan para karyawan.

(g) Submodul Gaji : Berfungsi untuk memasukkan gaji yang diterima oleh para karyawan.

(h) Submodul Kehadiran : Berfungsi untuk memasukkan kehadiran para karyawan di hari itu.

(i) Submodul Aksi : Berfungsi untuk melakukan edit dan juga delete data yang telah dimasukkan atau tercatat.

4. Modul Employee Absence List

(a) Submodul Nama : Berfungsi untuk melihat nama karyawan.

(b) Submodul *Date* : Berfungsi untuk melihat tanggal.

(c) Submodul *Status* : Berfungsi untuk melihat kehadiran karyawan pada tanggal teretentu.

5. Modul Car Status

(a) Submodul Mobil : Berfungsi untuk melihat dan memasukkan tipe mobil.

(b) Submodul Nomor Plat : Berfungsi untuk melihat dan memasukkan nomor polisi dari kendaraan tersebut.

(c) Submodul *Status* : Berfungsi untuk melihat dan mengubah status mobil tersebut tersedia atau tidak

(d) Submodul Kondisi : Berfungsi untuk melihat dan mengubah kondisi

mobil apakah rusak atau tidak.

(e) Submodul Deskripsi : Berfungsi untuk melihat dan mengubah apa yang terjadi pada kendaraan tersebut jika ada kerusakan.

(f) Submodul Verifikasi : Berfungsi untuk melihat dan mengubah jika mobil tersebut sedang memiliki kondisi yang tersedia dan tidak rusak.

(g) Submodul Actions : Berfungsi untuk save dan delete.

6. Modul Maintenance

(a) Submodul Tanggal : Berfungsi untuk memasukkan tanggal pada hari itu..

(b) Submodul Nama *Requestor* : Berfungsi untuk memasukkan nama karyawan yang memasukkan data tersebut.

(c) Submodul Jenis Kendaraan : Berfungsi untuk memasukkan jenis mobil.

(d) Submodul Plat Nomor : Berfungsi untuk memasukkan nomor polisi mobil.

(e) Submodul Jenis *Maintenance* : Berfungsi untuk memasukkan *maintenance* yang dilakukan kepada mobil

(f) Submodul Biaya : Berfungsi untuk memasukkan berapa jumlah uang yang dikeluarkan untuk *maintenance* tersebut.

(g) Submodul *Vendor* : Berfungsi untuk memasukkan nama vendor apa yang digunakan.

(h) Submodul Keterangan : Berfungsi untuk melihat tanggal.

(i) Submodul *Verification* : Berfungsi untuk melakukan verifikasi apakah sudah sesuai dan uang telah di *transfer*.

(j) Submodul Nomor Rekening : Berfungsi untuk memasukkan nomor

rekening kepada orang yang transfer.

(k) Submodul *Actions* : Berfungsi untuk melakukan *edit* dan *delete* data yang telah dimasukkan.

#### 7. Modul Daily Report

(a) Submodul Tanggal : Berfungsi untuk memasukkan tanggal pada hari itu.

(b) Submodul Nama *Driver* : Berfungsi untuk memasukkan nama karyawan supir tersebut.

(c) Submodul Jenis Kendaraan : Berfungsi untuk memasukkan jenis mobil.

(d) Submodul Plat Nomor : Berfungsi untuk memasukkan nomor polisi mobil.

(e) Submodul Tujuan : Berfungsi untuk memasukkan tujuan mobil tersebut pergi.

(f) Submodul Keberangkatan : Berfungsi untuk memasukkan tanggal dan jam keberangkatan mobil.

(g) Submodul Kepulangan: Berfungsi untuk memasukkan tanggal dan jam kepulangan mobil.

(h) Submodul *Actions* : Berfungsi untuk Melakukan *edit* dan *delete* data yang telah dimasukkan.

8. Modul Order Report ERSITAS

(a) Submodul Tanggal : Berfungsi untuk memasukkan tanggal pada hari itu.

(b) Submodul Nama Driver : Berfungsi untuk memasukkan nama

karyawan supir tersebut.

(c) Submodul Jenis Kendaraan : Berfungsi untuk memasukkan jenis mobil.(d) Submodul Plat Nomor : Berfungsi untuk memasukkan nomor polisi mobil.

(e) Submodul Tujuan : Berfungsi untuk memasukkan tujuan mobil tersebut pergi.

(f) Submodul Keberangkatan : Berfungsi untuk memasukkan tanggal dan jam keberangkatan mobil.

(g) Submodul Kepulangan: Berfungsi untuk memasukkan tanggal dan jam kepulangan mobil.

(h) Submodul Tipe Sewa : Berfungsi untuk memilih tipe sewa yang di ambil dan memiliki 3 opsi.

(i) Submodul Keterangan Tipe : Berfungsi untuk memberi informasi dari tipe sewa yang dipilih .

(j) Submodul Harga Sewa: Berfungsi untuk memasukkan berapa harga sewa dari mobil.

(k) Submodul *DP* : Berfungsi untuk memasukkan jumlah uang yang di *DP* oleh customer

(l) Submodul *Approval* : Berfungsi untuk memberi *approval* apakah sudah di bayar atau belum.

(m) Submodul Bukti Pembayaran : Berfungsi untuk memilih apakah bukti pembayaran tersebut berupa invoice atau kwitansi.

(n) Submodul *Actions* : Berfungsi untuk Melakukan *edit* dan *delete* data yang telah dimasukkan.

#### 9. Modul Biaya Operasional

(a) Submodul Tanggal : Berfungsi untuk memasukkan tanggal pada hari itu.

(b) Submodul Nama *Driver* : Berfungsi untuk memasukkan nama karyawan supir tersebut.

(c) Submodul Jenis Kendaraan : Berfungsi untuk memasukkan jenis mobil.

(d) Submodul Plat Nomor : Berfungsi untuk memasukkan nomor polisi mobil.

(e) Submodul Tujuan : Berfungsi untuk memasukkan tujuan mobil tersebut pergi.

(f) Submodul Keberangkatan : Berfungsi untuk memasukkan tanggal dan jam keberangkatan mobil.

(g) Submodul Kepulangan: Berfungsi untuk memasukkan tanggal dan jam kepulangan mobil.

(h) Submodul Harga Sewa: Berfungsi untuk memasukkan berapa harga sewa dari mobil.

(i) Submodul *Approval* : Berfungsi untuk memberi *approval* apakah sudah di bayar atau belum.

(j) Submodul Nomor Rekening : Berfungsi untuk memilih nomor rekening

yang akan di *transfer*.

(k) Submodul Actions : Berfungsi untuk Melakukan edit dan delete data yang telah dimasukkan.

#### 10. Membuat Web Cipta Indonesia

1. Home Page : Home Page berisikan tampilan halaman utama dari web

Cipta Indonesia yang berisikan tombol About Us, tombol Login serta

#### Signup

2. Login Page : Login Page berfungsi untuk melakukan Login sebelum user melakukan transaksi.

3. Sign Up Page Signup Page berfungsi untuk *user* yang tidka memiliki akun untuk membuat akun terlebih dahulu.

4. About Us Page : About Us Page bersikan sejarah singkat tentang PT>Cipta Indonesia Pesona Travel itu sendiri.

5. Why Choose Us Page : Why Choose Us Page memberikan informasi singkat yang jelas dan padat untuk *customer* agar dapat mempercayai dan memilih menggunakan PT. Cipta Indonesia Pesona Travel.

6. *Our Promo Page : Our Promo Page* memperlihatkan *tour package* ke beberapa negara dan kota dengan potongan harga.

7. *Ticket Page : Ticket Page* berfungsi untuk memesan tiket keluar kota atau luar negri.

8. *Invest Page : Invest Page* memperlihatkan secara *detail* informasi tentang apa dan bagaimana cara kerja investasi di PT. Cipta Indonesia Pesona Travel.

9. *Tour Page : Tour Page* memperlihatkan paket yang telah dibuat ke negara lain atau kota dengan harga *normal* tanpa potongan harga.

10. Rental Page : Rental Page memperlihatkan mobil – mobil rental dengan informasi *include* dan *exclude* dari mobil serta tombol *order* yang membuat *user* dikirimkan ke *WhatsApp* PT. Cipta Indonesia Pesona Travel.

11. Profile Page : Memperlihatkan profile yang dibuat oleh user

9

#### 3.3 Uraian Pelaksanaan Magang

Dibawah merupakan uraian pelaksanaan kerjaan magang yang dilaksanakan oleh

| No | Kegiatan                                                                                                    | Agustus |  |  | September |  |  | Oktober |  | November |  |  | Desember |  |  | er |  |  |
|----|----------------------------------------------------------------------------------------------------|---------|--|--|-----------|--|--|---------|--|----------|--|--|----------|--|--|----|--|--|
| 1  | Mempelajari dasar bahasa<br>pemogramman PHP dan<br>mempelajari cara untuk membuat<br><i>backend</i> dan juga <i>frontend</i> .<br>Membuat web <i>dummy</i> untuk<br>mencoba <i>trial and error</i> saat<br>pembuatan <i>dummy</i> . |         |  |  |           |  |  |         |  |          |  |  |          |  |  |    |  |  |
| 2  | Membuat dan mengkonsepkan web<br>Cipta Indonesia dari segi <i>backend</i><br>dan juga <i>frontend</i> dengan <i>views</i><br>sesuai <i>supervisor</i> .                                                                             |         |  |  |           |  |  |         |  |          |  |  |          |  |  |    |  |  |
| 3  | Membuat dna mengkonsepkan<br>model ERP yang digunakan dan<br>akan digunakan oleh karyawan<br>Cipta Indonesia dengan sistem<br><i>CRUD</i> .                                                                                         |         |  |  |           |  |  |         |  |          |  |  |          |  |  |    |  |  |

penulis selama magang di PT Cipta Indonesia Pesona Travel.

#### Tabel 3.1 Gantt Chart Pelaksanaan Magang

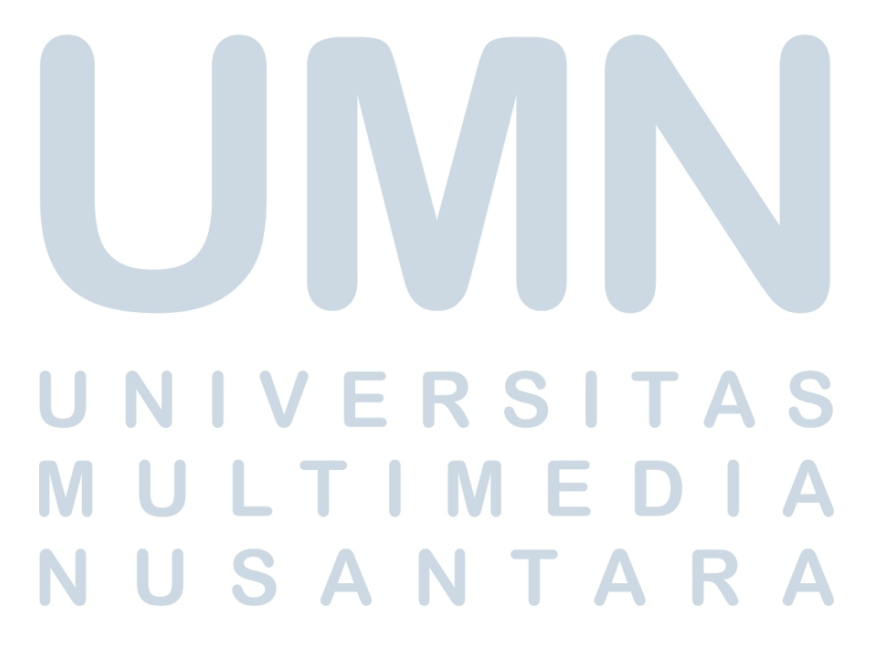

<sup>10</sup> Pengembangan Sistem Website ERP Pada PT. Cipta Indonesia Pesona Travel, Rio Lesmana Boenawan, Universitas Multimedia Nusantara

#### 3.3.1 Siklus Hiudp Pengembangan Sistem

Software Development Life Cycle atau SDLC adalah suatu proses untuk mengembangkan sistem perangkat lunak dengan menggunakan model-model serta metodologi yang digunakan oleh pengembang untuk untuk mengembangkan sistem perangkat lunak lain[8].

Metode *Waterfall* merupakan salah satu pendekatan dalam *Software Development Life Cycle (SDLC)* yang digunakan dalam pembuatan atau pengembangan sistem informasi untuk menyelesaikan masalah secara efektif. Dengan mengikuti tahapan yang terstruktur, metode ini memastikan setiap langkah diselesaikan sepenuhnya sebelum melanjutkan ke tahap berikutnya karena metode waterfall merupakan metode yang mempermudah dalam melakukan kontrol dan menjadwal proses pengerjaan pengembangan sistem.[9]

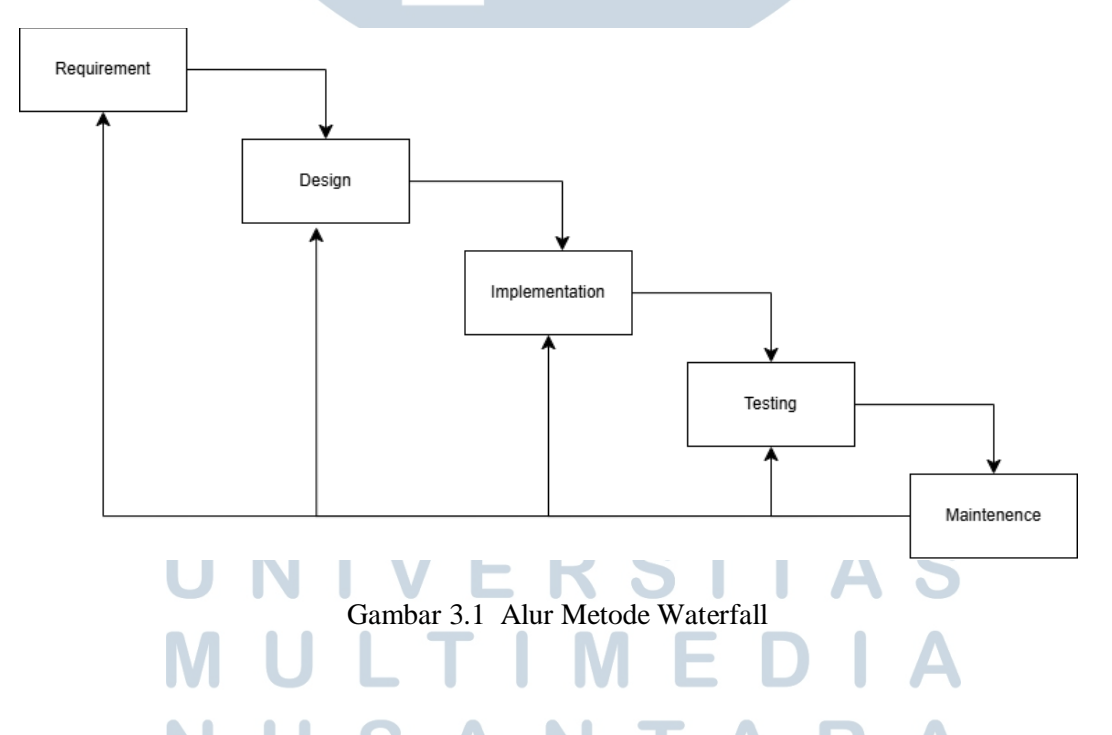

• *Requirement* : Pada tahap *requirement*, sistem ERP ditentukan sesuai kebutuhan bisnis. Tahap ini melibatkan identifikasi kebutuhan operasional perusahaan, alur kerja, dan fitur-fitur yang harus dimiliki sistem ERP agar sesuai dengan tujuan perusahaan.

- *Design* : Pada tahap *design*, struktur dan *interface* sistem dirancang berdasarkan kebutuhan yang telah ditentukan.
- Implementation : Pada tahap implementation, Sistem ERP yang telah dirancang diterapkan di perusahaan. Untuk bagian implementasi ini modul hanya dilakukan sampai tahap CRUD (Create, Read, Update, Delete).
- *Testing :* Pada tahap *testing*, kode yang telah dikembangkan akan dilakukan tahap pengujian kepada 5 orang *user* yang akan menggunakan modul tersebut,apakah sudah sesuai dengan yang diharapkan dan juga gampang untuk dimengerti atau digunakan.
- Maintenance : Pada tahap maintenance, jika ada kekurangan kode akan diuji dan dikembangkan lagi agar lebih baik.

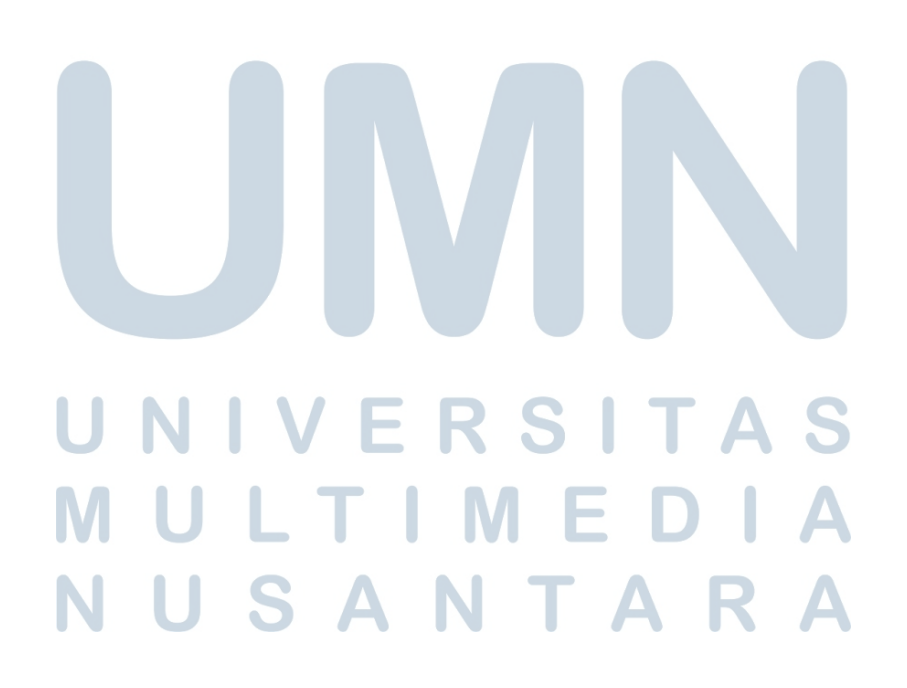

#### 3.3.2 Skema Modul

Dalam skema model ini akan menjelaskan bagaimana proses ERP yang terjadi di dalam modul tersebut.

#### A. Modul Authentication

Modul Authentication adalah modul Dimana hanya bisa 2 akun yang masuk kedalam sistem web ERP ini yaitu satu untuk karyawan keuangan atau HRD dan satu lagi untuk supir. Akun untuk karyawan keuangan atau HRD ini memiliki akses lengkap dan bisa mengakses atau melakukan apa saja di dalam web ERP Cipta Indonesia. Akun untuk supir adalah untuk supir – supir yang bekerja di lapangan yang mengontrol mobil dan mengajukan uang untuk servis mobil, maka dari itu dalam halaman Maintenance, BOP dan juga Order Report ini *driver* tidak bisa mencentang tombol approve dan tidak bisa memilih rekening siapa uang itu akan di transfer.

#### B. Modul Driver Assignment

Modul Driver Assignment ini bertujuan untuk melihat driver yang memiliki order atau pekerjaan pada hari tersebut. Dalam modul *Driver Assignment* ini memiliki beberapa table yaitu Tanggal, Nama, Tujuan, Mobil, Plat Nomor, Jemput, Drop off, Berangkat, Pulang dan 2 tombol aksi *edit* dan *delete*.

#### C. Modul Absence

## **WERSITAS**

Modul Employee adalah modul yang mencatat semua karyawan yang bekerja di PT Cipta Indonesia Pesona Travel. Dalam modul employee terdapat Nama, Nomor *Telephone*, *Email*, Alamat Rumah, Tanggal Lahir, Gaji, Absensi dan 2 tombol aksi yaitu edit dan delete. Tombol aksi ini berguna untuk mengganti informasi tentang karyawan tersebut dan juga menghapus data informasi tentang karyawan yang telah keluar atau berhenti bekerja di PT Cipta Indonesia Travel. Adanya juga

#### D. Modul Absence List

Dalam *Absence List* ini sang *user* bisa melihat siapa saja yang para karyawan yang hadit atau tidak hadir pada tanggal tersebut. Dalam *Attendance List* terdapat Nama, Tanggal dan juga Status, untuk *user* bisa melihat nama dari pegawai dan tanggal di hari karyawan masuk dan juga status untuk melihat apakah karyawan tersebut hadir atau tidak.

#### E. Modul Car Status

Dalam Modul *Car Status* ini guna untuk melihat status dari semua mobil yang dimiliki oleh PT Cipta Indonesia Pesona Travel. Dalam Modul *Car Status* terdapat Mobil, Nomor Plat, *Status*, Kondisi, Deskripsi, verifikasi dan 2 tombol aksi. Tombol verifikasi di *Car Status*pun bisa langung ditekan di kolomnya gunanya adalah setelah memasukkan data mobil yang tersedia atau tidak atau jika ada kerusakan maka akan di verifikasi terlebih dahulu lalu *user* bisa menekan tombol verifikasi jika mobil sudah sesuai deskripsi.

#### F. Modul Maintenance

Dalam Modul *Maintenance* ini berguna untuk melakukan *reimburse* kepada kantor karena menggunakan uang dari PIC yang di garasi terlebih dahulu, maka setelah itu PIC di garasi ini akan meminta *reimburse* ke kantor di modul *maintenance* ini. Modul *maintenance* ini terdapat Tanggal, Nama *Requestor*, Jenis Kendaraan, Plat Nomor, Jenis *Maintenance*, Biaya, *Vendor*, Keterangan, Approved, Nomor Rekening.

#### G. Modul Daily Report

Dalam Modul *Daily Report* ini untuk melihat data *report* harian driver. Modul *Daily Report* ini terdapat Tanggal, Nama *Driver*, Jenis Mobil, Plat Nomor, Keberangkatan, Kepulangan, Tujuan, dan 2 tombol aksi *edit* dan juga *delete*.

#### H. Modul Order Report

Dalam Modul Order Report ini untuk melihat data order yang telah di order oleh customer. Dalam Modul Order Report terdapat Tanggal, Nama Driver, Jenis Kendaraan, Plat Nomor, Tujuan, Keberangkatan, Kepulangan, Tipe Sewa, Keterang Tipe, Harga Sewa, DP (Down Payment), Approval, Bukti Pembayaran dan juga 2 tombol aksi edit dan delete.

#### I. Modul Biaya Operasional

Dalam Modul Biaya Operasional ini gunanya untuk supir yang sedan mendapatkan *order* dari *customer* maka divisi supir di garasi akan meminta uang kepada divisi keuangan untuk meminta uang untuk makan, dan lain – lain. Modul Biaya Operasional terdapat Tanggal, Nama *Driver*, Jenis Kendaraan, Plat Nomor, Tujuan, Keberangkatan, Kepulangan, Jumlah Uang, Approval, dan 2 tombol aksi yaitu *edit* dan *delete*.

## J. Web Cipta Indonesia E R S I T A S

Dalam Web Cipta Indonesia yang dibuat oleh penulis memiliki beberapa halaman yaitu home page, log in page, sign up page, about us page, why choose us page, our promo page, ticket page, invest page, tour page, rental page, dan profile page.

#### K. Flow Chart Web Cipta Indonesia

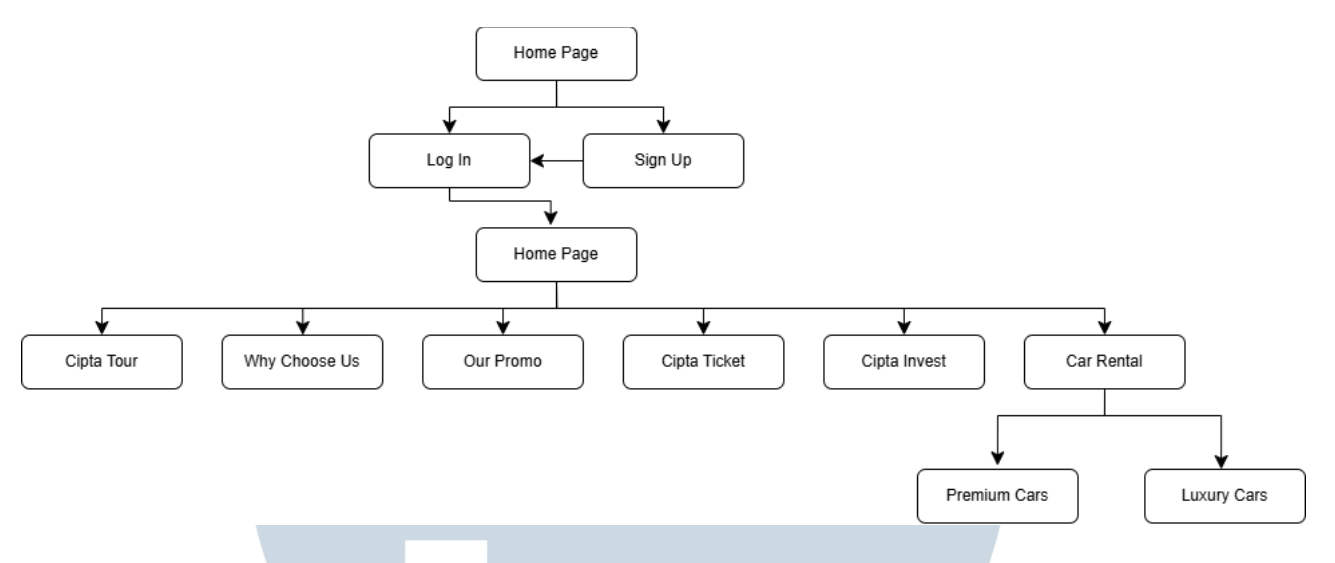

Gambar 3.2 Flow Chart Web Cipta Indonesia

Gambar 3.2 adalah ilustrasi gambar *flow chart* dari web Cipta Indonesia yang dibuat oleh penulis. Dari *Home Page user* tetap mendapatkan view dari semua yang ada seperti *Cipta Tour, Why Choose Us, our Promo, Cipta Ticket, Cipta Invest, Car Rental, Premium Cars,* dan *Luxury Cars.* Namun jika ingin memesan maka user harus membuat akun terlebih dahulu di *Sign Up* lalu melakukan *Log In.* 

# UNIVERSITAS MULTIMEDIA NUSAMTARA

#### L. Work Flow Web ERP Cipta Indonesia

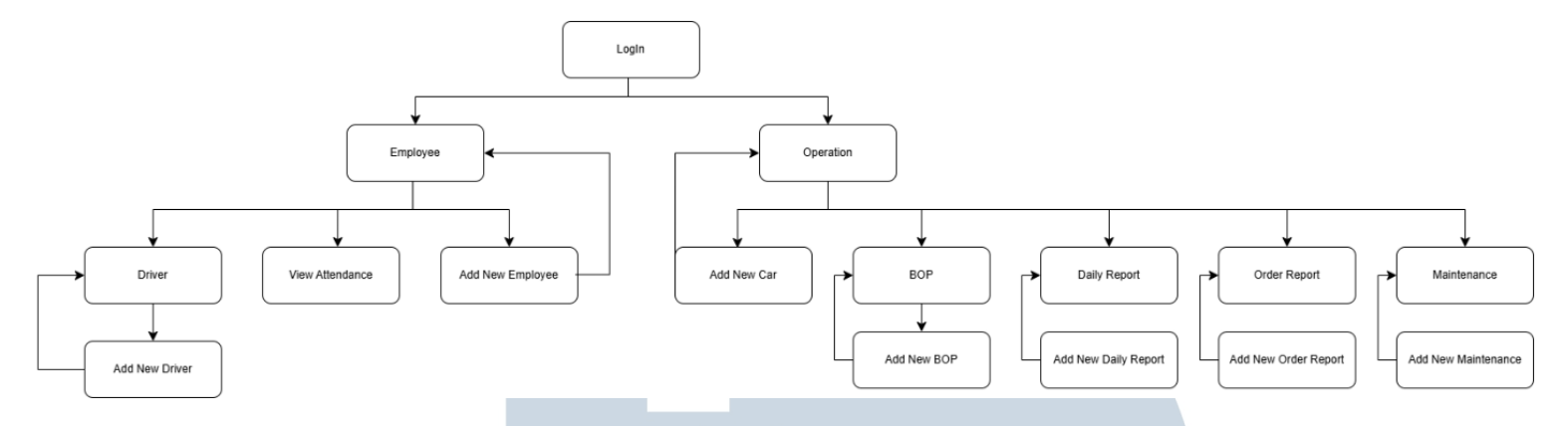

Gambar 3.3 Work Flow Web ERP Cipta Indonesia

Gambar 3.3 adalah ilustrasi gambar *flow chart* dari web ERP Cipta Indonesia yang dibuat oleh penulis. Dimulai dari halaman *LogIn* dengan memasukkan *username* dan juga *password* yang telah ditentukan untuk *user*. Setelah *LogIn* user akan masuk ke halaman utama yang memiliki dua *menu* yaitu *Employee* dan *Operation*. Saat *user* memilih menu *Employee* maka user dapat melihat isi dari pegawai yang terdaftar dan juga ada menu untuk menambahkan *employee* baru. Ada juga halaman *View Attendance* untuk melihat absensi dari setiap karyawan, dan yang terakhir adalah menu *driver* yang memiliki menu *add new driver* gunanya adlaah untuk memonitor supir yang mendapatkan *customer*.

Jika *user* memilih menu *Operation* maka akan terbuka *Car Status* guna untuk melihat status dari mobil yang berada di garasi, dan juga memiliki menu untuk menambahkan mobil baru jika ada penambahan mobil. Ada juga menu BOP atau Biaya Operasional guna untuk mencatat biaya operasional supir yang mendapatkan *customer* dan *Add New BOP* untuk menambahkan catatan BOP yang baru. Ada juga menu *Daily Report* untuk mencatat *report* harian supir dan *Add New Daily Report* untuk menambah report harian baru. Order Report guna untuk mencatat para customer yang melakukan booking dan ada Add New Order Report untuk menambahkan order report baru. Dan Maintenance guna untuk mencatat mobil – mobil yang dilakukan maintenance yang akan menggunakan uang dari PIC supir terlebih dahulu dan akan di reimburse oleh pihak kantor.

#### 3.3.3 Developing Web Dan Web ERP

- 1. Web ERP
  - A. LogIn Page

Login

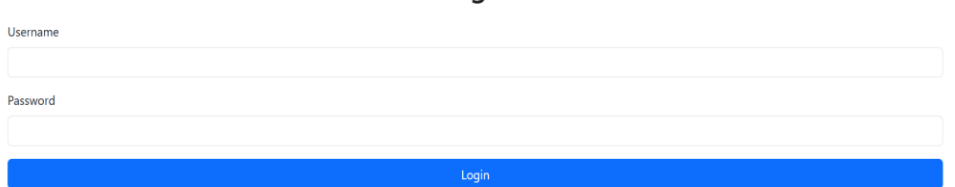

#### Gambar 3.4 LogIn Page

Gambar 3.4 merupakan gambar halaman dari *LogIn* ketika *user* pertama kali masuk dan harus memasukkan *username* dan juga *password* sesuai yang telah dibuat oleh penulis. Guna *LogIn* page ini dibuat untuk membedakan *role* dan *username* juga *password* telah ditentukan sesuai arahan dari *supervisor* penulis.

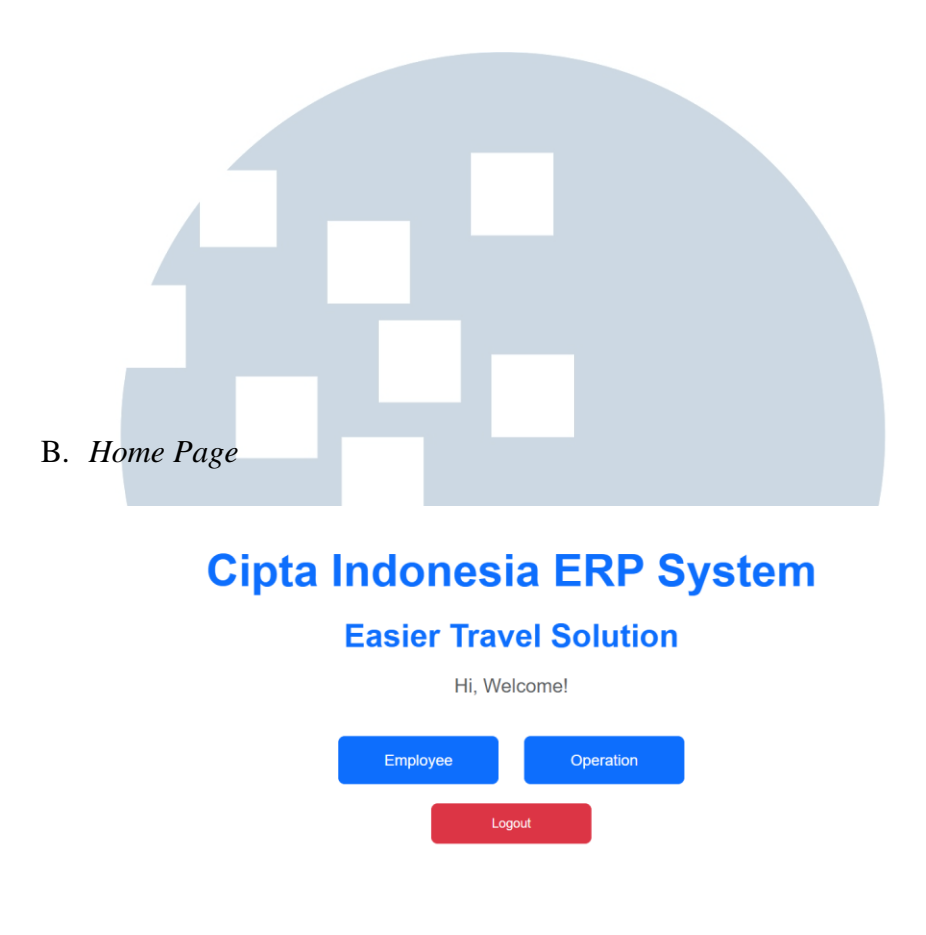

Gambar 3.5 Home Page

Gambar 3.5 merupakan Home *Page* dari web ERP Cipta Indonesia, sesuai arahan dari *supervisor* penulis yang ingin membuat *Home Page* untuk menjadi lebih *simple* agar mudah dimengerti oleh *PIC* supir maupun karyawan divisi keuangan dan juga *HRD*. Dalam *Home Page* web *ERP* Cipta Indonesia memiliki tiga button yaitu *Employee, Operation* dan juga *LogOut*. Tombol *Employee* akan mengarahkan langsung ke halaman daftar dari

pekerja dan tombol Operation akan mengarah ke halaman daftar mobil. Tombol *LogOut* dibuat untuk *user* melakukan *logout* setelah selesai.

C. Employee List

| Back         Driver         View Attendance         Add New           Name         Phone Number         Email         Address         Birth Date         Position         Salary         Attendance         Attendance <th colspan="10">Employee List</th> | Employee List   |  |  |  |  |  |  |  |  |  |
|----------------------------------------------------------------------------------------------------|-----------------|--|--|--|--|--|--|--|--|--|
| Name Phone Number Email Address Birth Date Position Salary Attendance                                                                                                    | ld New Employee |  |  |  |  |  |  |  |  |  |
|                                                                                                    | ince Actions    |  |  |  |  |  |  |  |  |  |
| Rio Lesmana Boenawan 081313453769 riolesmanab@gmail.com Terusan Suryani 50 house 2024-12-15 IT Rp 10.000.000 Present                                                                                                    | Edit Delete     |  |  |  |  |  |  |  |  |  |

#### Gambar 3.6 Employee List Page

Gambar 3.6 merupakan halaman *Employee List*, dimana user dapat melihat daftar karyawan yang bekerja di PT. Cipta Indonesia Pesona Travel. Di halaman ini user dapat melihat nama, nomor telefon, *email*, alamat, tanggal lahir, posisi, gaji, dan kehadiran karyawan yang di pilih secara manual untuk mencatat kehadiran karyawan yang hadir atau tidak hadir pada hari tersebut. *User* dapat melakukan edit terhadap data karyawan untuk mengganti data – data karyawan termasuk kehadiran dari karyawan, *user* juga dapat menghapus data karyawan jika di inginkan.

20 Pengembangan Sistem Website ERP Pada PT. Cipta Indonesia Pesona Travel, Rio Lesmana Boenawan, Universitas Multimedia Nusantara

USANTAR

**D.** Add New Employee

## **Add New Employee**

| lama          |      |
|---------------|------|
|               |      |
| Jomor Telepon |      |
|               |      |
| mail          |      |
|               |      |
| lamat         |      |
|               |      |
|               |      |
| anggal Lahir  |      |
| dd/mm/yyyy    |      |
| abatan        |      |
|               |      |
| Saji          |      |
| -             |      |
|               |      |
| Back          | Save |

#### Gambar 3.7 Add New Employee Page

Gambar 3.7 merupakan halaman dari *Add New Employee* untuk menambahkan data karyawan baru. Dalam halaman ini *user* dapat mengisi nama, nomor telefon, *email*, alamat, tanggal lagir, jabatan, dan juga gaji dari karyawan tersebut lalu menekan tombol *save* untuk menyimpan data kedalam database dan *user* akan terbawa ke halaman *Employee List* untuk melihat data karyawan yang baru dibuat.

## M U L T I M E D I A N U S A N T A R A

#### E. Edit Employee

|                                | Edit Karyawan |      |
|--------------------------------|---------------|------|
| Name                           |               |      |
| Rio Lesmana Boenawan           |               |      |
| Phone Number                   |               |      |
| 081313453769                   |               |      |
| Email                          |               |      |
| riolesmanab@gmail.com          |               |      |
| Address                        |               |      |
| Terusan Suryani 50<br>house    |               |      |
| Birth Date                     |               |      |
| 15/12/2024                     |               |      |
| Position                       |               |      |
| IT                             |               |      |
| Salary                         |               |      |
| 10.000.000                     |               |      |
| Attendance<br>Present 🔿 Absent |               |      |
| Back                           |               | Save |
| _                              |               |      |
|                                |               |      |

#### Gambar 3.8 Halaman Edit Karyawan

Gambar 3.8 adalah halaman untuk melakukan *edit* terhadap data karyawan yang telah tercatat di *database* untuk mengganti informasi karyawan atau mengubah *status* kehadiran karyawan. *User* akan kembali ke halaman *Employee List* setelah menekan tombol *save* dan data karyawan akan terubah sesuai yang diubah oleh *user*.

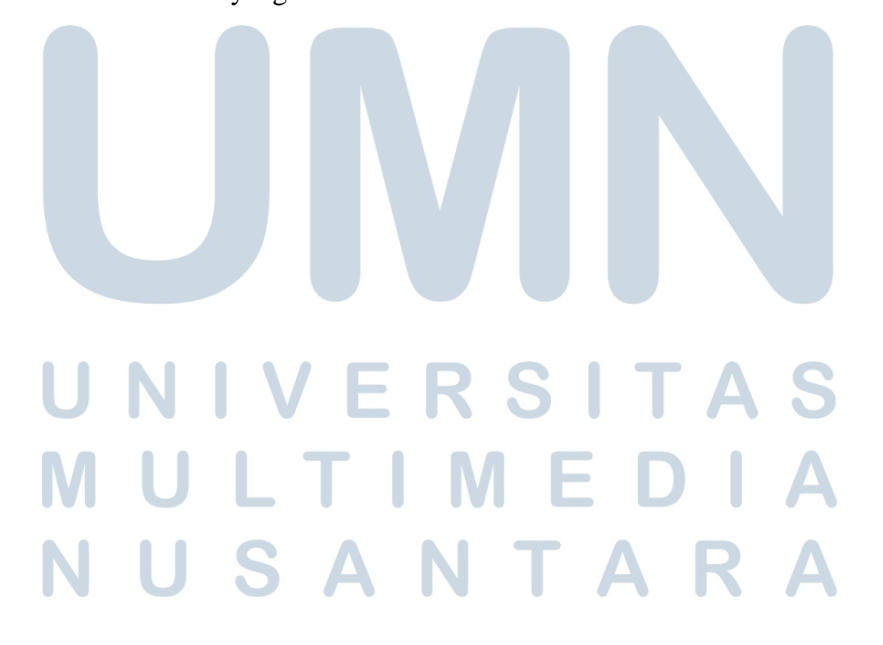

#### F. Employee Attendance

# Marrie Date Status Rio Lesmana Boenawan 16 Dec 2024 Present

Gambar 3.9 Halaman Attendance List

Gambar 3.9 adalah gambaran dari halaman *Attendance List* gunanya adalah untuk melihat kehadiran data karyawan pada tanggal tersebut dan melihat *status* kehadiran atau tidak hadirnya karyawan dalam kolom *status* tersebut.

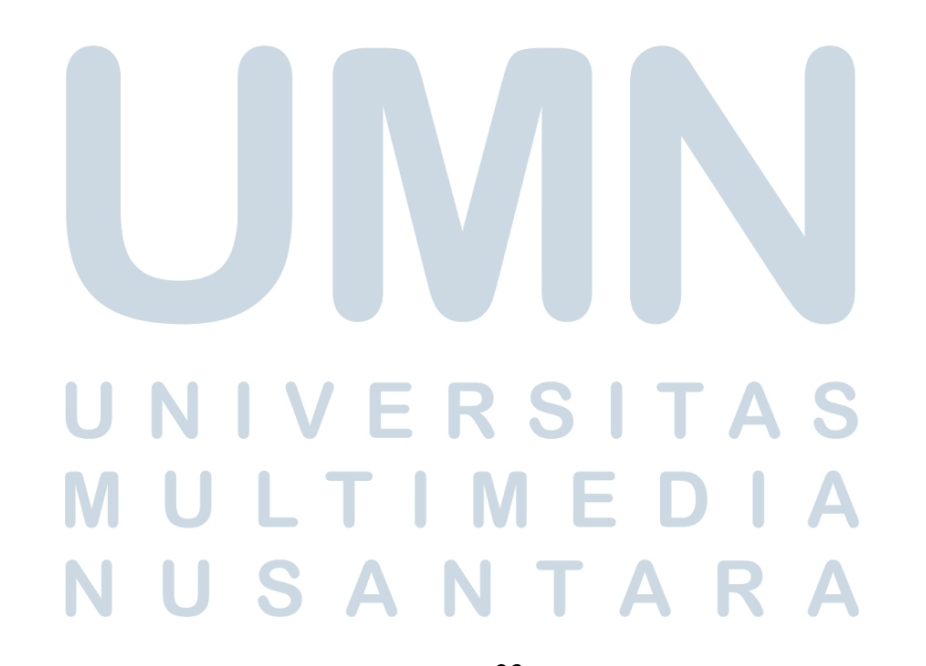

#### G. Data Driver

### **Data Driver**

| Back       |      |         |       |            |         |          |                     | Cr                  | eate New Driver |
|------------|------|---------|-------|------------|---------|----------|---------------------|---------------------|-----------------|
| Tanggal    | Nama | Tujuan  | Mobil | Plat Nomor | Jemput  | Drop Off | Berangkat           | Pulang              | Actions         |
| 2024-12-15 | Rio  | Jakarta | Hiace | D 7225 AS  | Bandung | Jakarta  | 2024-12-15 07:38:00 | 2024-12-16 07:38:00 | Edit Delete     |

#### Gambar 3.10 Data Driver

Gambar 3.10 adalah halaman dari *data driver* yang bertujuan untuk melihatkan data dari diver yang sedang beroperasional membawa *customer* dengan mobil yang dibawa dan juga dengan penjemputan dan penururnann penumpang serta dengan jam dan tanggal keberangkatan dan kepulangan tersebut.

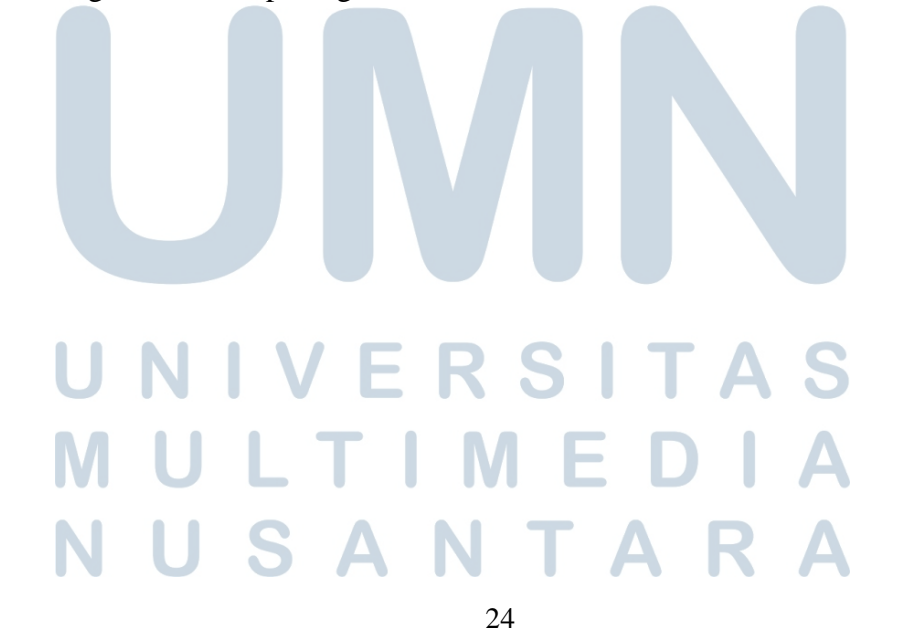

#### H. Edit Data Driver

| Tanggal          |      |
|------------------|------|
| 2024-12-15       |      |
|                  |      |
| Nama             |      |
| Rio              |      |
| Mobil            |      |
| Hiace            |      |
| Plat Nomor       |      |
| D 7225 AS        |      |
| Jemput           |      |
| Bandung          |      |
| Drop Off         |      |
| Jakarta          |      |
| Berangkat        |      |
| 15/12/2024 07:38 |      |
| Pulang           |      |
| 16/12/2024 07:38 | ٥    |
| Tujuan           |      |
| Jakarta          |      |
| Save             | Back |

**Edit Data Driver** 

#### Gambar 3.11 Edit Data Driver

Gambar 3.11 adalah gambar dari *Edit Data Driver* dimana *user* dapat melakukan perubahan dan mengubah data jika ada kesalahan saat memasukkan data di *create data driver* lalu *user* akan menekan tombol save yang akan mengubah data yang telah diubah dan *user* akan dikembalikan ke halaman *data driver*.

25 Pengembangan Sistem Website ERP Pada PT. Cipta Indonesia Pesona Travel, Rio Lesmana Boenawan, Universitas Multimedia Nusantara

USANTARA

#### I. Create Data Driver

#### **Create New Driver**

| Tanggal     |  |
|-------------|--|
| 2024-12-16  |  |
| Nama        |  |
|             |  |
| Mobil       |  |
|             |  |
| Plat Nomor  |  |
|             |  |
| Jemput      |  |
|             |  |
| Drop Off    |  |
|             |  |
| Berangkat   |  |
| dd/mm/yyyy: |  |
| Pulang      |  |
| dd/mm/yyyy: |  |
| Tujuan      |  |
|             |  |
| Save Back   |  |

#### Gambar 3.12 Create Data Driver

Gambar 3.12 adalah gambar dari halaman *create data driver*, dalam halaman ini *user* akan mengisi informasi tentang data driver tersebut tanpa mengisi tanggal karena permintaan dari *supervisor* penulis untuk membuat tanggal tersebut menjadi automatis agar tidak perlu memasukkan tanggal pada hari data dimasukkan namun memasukkan data tanggal dan jam dalam keberangkatan dan kepulangan secara manual. *User* akan kembali ke halaman *data driver* setelah menekan tombol save dan data akan muncul di halaman tersebut.

NUSANG TARA Pengembangan Sistem Website ERP Pada PT. Cipta Indonesia Pesona Travel, Rio Lesmana Boenawan, Universitas Multimedia Nusantara

ULTIM

#### J. Car Status

| Back Maintenance BOP Daily Report Order Report       | Add New Car |
|------------------------------------------------------|-------------|
|                                                      |             |
| Mobil Nomor Plat Status Kondisi Deskripsi Verifikasi | Actions     |
| Hiace Premio tes 123 Tersedi 🗸 Bagus 🖌 Enter details | Save Delete |

ar Statur

#### Gambar 3.13 Car Status

Gambar 3.13 adalah gambar halaman dari *Car Status* disini semua mobil mobil kepemilikkan yang berada di garasi akan dimasukkan kedalam halaman data ini dan disini *user* dapat melakukan edit secara langsung di halaman ini karena kolom dari *status* merupakan dropdown dari tersedia dan tidak tersedia, kondisi memiliki isi dropdown bagus dan rusak, deskripsi merupakan textbox yang bisa secara lansung di ketik di halaman *Car Status ini* dan jika mobil sudah dilakukan pengecekan oleh *PIC driver* dan sesuai dengan data yang di masukkan maka *PIC* tersebut akan menekan *tickbox* dalam kolom verifikasi lalu menekan tombol save untuk menyimpan pengubahan data tersebut.

#### K. Add Car

| Add Car         |        |
|-----------------|--------|
| Jenis Kendaraan |        |
|                 |        |
| Nomor Plat      |        |
|                 |        |
| Back            | Simpan |

Gambar 3.14 Add Car

Gambar 1.14 adalah halaman Add Car dalam halaman ini user hanya perlu untuk memasukkan data dari mobil yaitu jenis dari mobil tersebut dan juga plat nomor dari mobil lalu menekan tombol save tersebut maka data mobil yang dimasukkan akan tersimpan dan user akan kembali ke halaman Car Status dan dapat melakukan edit sesuai dengan yang user inginkan di halaman tersebut.

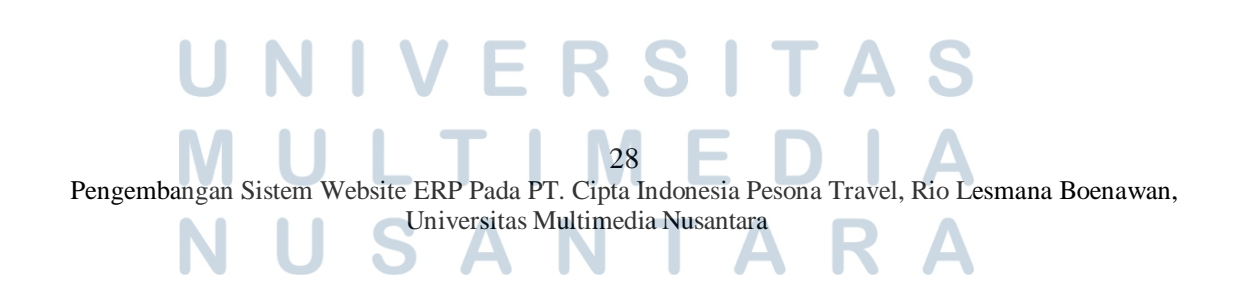

#### L. Maintenance List

#### **Maintenance List** Back Create New Maintenance Plat Jenis Jenis Tanggal Biava Арр AD 7191 7940359133 - AA 2024-12 Rp Premio ~ 100.000 15 GD Wiguna

#### Gambar 3.15 Maintenance List

Gambar 3.15 ini adalah *Maintenance List* yang digunakan untuk melakukan *reimburse* kepada karyawan divisi keuangan. Dalam *Maintenance List* ini karyawan pihak keuangan dapat melihat *request* dari *PIC driver* yang mengisi data dengan memasukkan nama dari *PIC* yang meminta *reimburse* tersebut dan emasukkan jenis kendaraan serta dengan plat nomor dan juga jenis maintenance yang dilakukan kepada mobil tersebut serta harga dan juga vendor dan keterangan jika ada. Setelah mengisi maka divisi keuangan akan melakukan transfer uangkepada nomor rekening yang dipilih oleh, karena ada dua nomor rekening setelah melakukan transfer tersebut divisi keuangan dapat menekan *checkbox* dalam edit untuk kolom *approved. Supervisor* penulis meminta agar dalam akun driver tidak dapat memilih akun rekening yang uangnya akan di*transfer* dan juga *checkbox* dalam kolom approve tidak bisa ditekan oleh akun *PIC driver* tersebut dalam create dan juga edit.

#### J. Edit Maintenance

| Tanggal                |      |
|------------------------|------|
| 15/12/2024             | Ö    |
| Nama Requestor         |      |
| Ando                   |      |
| Jenis Kendaraan        |      |
| Hiace Premio           |      |
| Plat Nomor             |      |
| AD 7191 GD             |      |
| Jenis Maintenance      |      |
| oli                    |      |
| Biaya                  |      |
| 100000,00              |      |
| Vendor                 |      |
| shell                  |      |
| Nomor Rekening         |      |
| 7940359133 - AA Wiguna |      |
| Keterangan             |      |
|                        |      |
|                        | 1.   |
| Approved               |      |
| Save                   | Back |

#### **Edit Maintenance**

Gambar 3.16 Edit Maintenance

Gambar 3.16 adalah halaman *edit maintenance* yang gunanya adalah untuk memebenarkan data yang dimasukkan oleh *PIC driver* jika ada salah masukkan data, dan juga guna untuk memilih nomor rekning kepada akun yang akan dii *transfer* dan juga untuk menekan *checkbox* jika uang sudah di*transfer* oleh divisi keuangan kepada divisi *PIC driver* yang meminta *reimburse* tersebut untuk akun karyawan divisi keaungan.

#### K. Create New Maintenance

| Tanggal               |    |
|-----------------------|----|
| 16/12/2024            |    |
| Nama Requestor        |    |
|                       |    |
| Jenis Kendaraan       |    |
| Pilih Jenis Kendaraan |    |
| Plat Nomor            |    |
| Pilih Plat Nomor      |    |
| Nomor Rekening        |    |
| Pilih Nomor Rekening  |    |
| Jenis Maintenance     |    |
|                       |    |
| Biaya                 |    |
|                       |    |
| Vendor                |    |
|                       |    |
| Keterangan            |    |
|                       |    |
|                       | 11 |
| Approved              |    |
| Save Back             |    |

#### **Create New Maintenance**

#### Gambar 3.17 Create New Maintenance

Gambar 3.17 adalah halaman dari *Create New Maintenance* gunanya adalah untuk membuat *report maintenance* baru dimana user tidak perlu memasukkan tanggal pada hari data tersebut dibuat dan hanya mengisi nama *requestor*, jenis kendaraan dan plat nomor dalam halaman create ini merupkana dropdown maka *user* tinggal memilih tipe jenis mobil dari dropdown tersebut dan memilih plat nomor mobil yang merupakan *dropdown* juga untuk setiap mobil di garaasi, lalu memasukkan jenis *maintenance*, *vendor*, dan juga keterangan jika ada dan menekan tombol save yang akan mengirim *user* kehaaman *Mmaintenance List* tersebut dan data yang telah diisi tersebut akan muncul di *Maintenance List*.

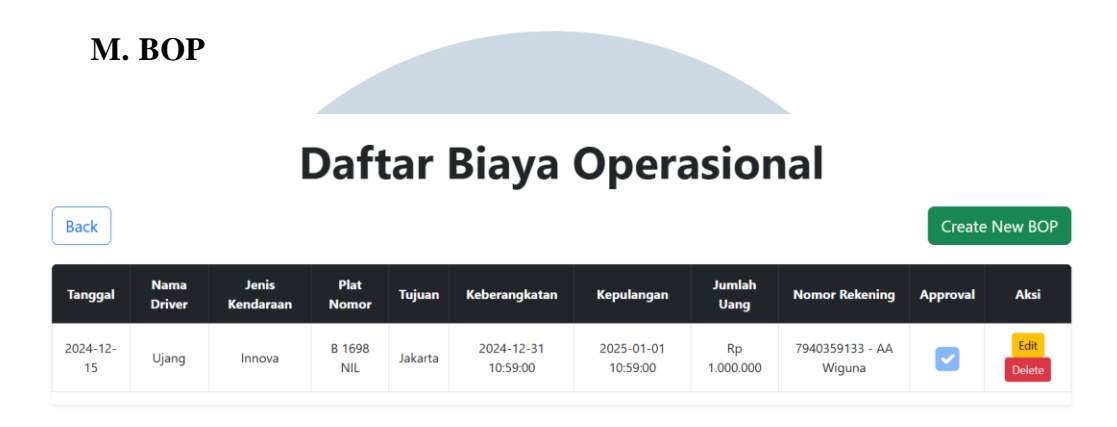

Gambar 3.18 Daftar Biaya Operasional

Gambar 3.18 adalah halaman biaya operasional yang gunanya untuk meng*transferkan* uang kepada *PIC driver* dan *PIC driver* tersebut akan memberikan uang tersebut kepada supir yang melkakukan perjalanan membawa *customer* tersebut unutk supir makan, isi bensin, dan lain – lain. Dalam halaman Datar Biaya Operasional ini *user* dapat melihat nama *driver* yang pergi bersama *customer* lalu jenis kendaraan yang dibawa serta plat nomor dari kendaraan tersebut, tujuan atau destinasi *customer* bersama supir tersebut sertan jam dna tanggal keberangkatan dan kepulangan, jumlah uang yang diminta oleh *PIC driver* untuk supirnya dan nomor rekening yang di *trasnfer* serta *tickbox* untuk menandakan bahwa uangnya telah di*transfer* oleh karyawan divisi keuangan.

#### N. Edit Data Biaya Operasional

#### Edit Data Biaya Operasional

| Tanggal                |  |
|------------------------|--|
| 15/12/2024             |  |
| Nama Driver            |  |
| Ujang                  |  |
| Jenis Kendaraan        |  |
| Innova Reborn          |  |
| Plat Nomor             |  |
| B 1698 NIL             |  |
| Tujuan                 |  |
| Jakarta                |  |
| Keberangkatan          |  |
| 31/12/2024 10:59       |  |
| Kepulangan             |  |
| 01/01/2025 10:59       |  |
| Jumlah Uang            |  |
| 1.000.000              |  |
| Z Approved             |  |
| Nomor Rekening         |  |
| 7940359133 - AA Wiguna |  |
|                        |  |

Gambar 3.19 Edit Data Biaya Operasional

Gambar 3.19 adalah halaman dari Edit Biaya Operasional user dapat

mengganti informasi data yang telah terbuat jika ada kesalahan saat memasukkan data tersebut. Bila sudah maka *user* akan menekan tombol *update* untuk menyimpan data tersebut yang telah dibenarkan dan user akan kembali ke halaman Dafter Biaya Operasional.

NUSANTARA

#### O. Tambah Data Harga

| Create New BOP        |   |
|-----------------------|---|
| Tanggal               |   |
| 16/12/2024            | • |
| Nama Driver           |   |
|                       |   |
| Jenis Kendaraan       |   |
| Pilih Jenis Kendaraan |   |
| Plat Nomor            |   |
| Pilih Plat Nomor      |   |
| Tujuan                |   |
|                       |   |
| Keberangkatan         |   |
| dd/mm/yyyy:           | • |
| Kepulangan            |   |
| dd/mm/yyyy:           | • |
| Jumlah Uang           |   |
|                       |   |
| Approved              |   |
| Nomor Rekening        |   |
| Pilih Nomor Rekening  |   |
| Save Dark             |   |

#### Gambar 3.20 Create New BOP

Gambar 3.20 adalah halaman *Create New Bop* yang gunanya untuk menambahkan data baru ke dalam Daftar Biaya Operasional. Dalam halaman *Create New BOP* ini *user* tidak perlu memasukkan tanggal ia memasukkan data tersebut karena sudah automatis maka *user* hanya harus mengisi nama dari supir yang mengantarkan *customer* tersebut serta memilih jenis kendaraan dan juga plat nomornya dengan menggunakan sistem *dropdown* lalu tujuan dari *customer*, memasukkan tanggal dan jam supir itu untuk keberangkatan dan kepulangan serta jumlah uang yang diminta untuk kebuuthan supir selama mengantar *customer*. Karyawan dari divisi keuangan dapat memilih nomor rekening kepada *PIC driver* yang akan ditransfer dan jgua dapat mencentang box *approved* tersebut bila sudah melakukan transaksi tersebut. Setelah memasukkan data – data tersebut *user* dapat menekan tombol *save* untuk kembali ke halaman Daftar Biaya Operasional dan data yang telah dibuat tersebut akan muncul di halaman Daftar Biaya Operasional.

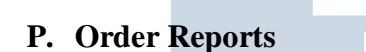

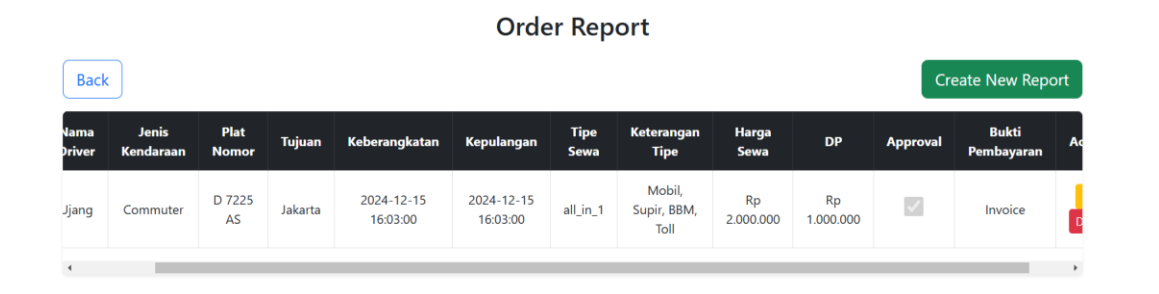

Gambar 3.21 Order Reports

Gambar 3.21 adalah Order Reports, order reports ini gunanya adalah untuk mencatat para *customer* yang memesan penyewaan mobil dimana *user* dapat melihat tanggal, nama dari supir yang melaksanakan tugas tersebut, jenis mobil yang didewa, plat nomor mobil, tujuan *customer*, tanggal dan jam keberangkatan dan kepulangan, tipe sewa yang disewakan oleh *customer* serta keterangan tipe dari tipe sewa tersebut, total harga dari penyewaan tersebut, *downpayment* yang sudah dibayar oleh *customer*, *tickbox* dalam kolom approval dan bukti tipe pembayaran dari *customer*.

#### Q. Edit Report

| Edit Report             |   |
|-------------------------|---|
| Tanggal                 |   |
| 2024-12-15              |   |
| Nama Driver             |   |
| Ujang                   |   |
| Jenis Kendaraan         |   |
| Hiace Commuter          |   |
| Plat Nomor              |   |
| D 7225 AS               |   |
| Tujuan                  |   |
| Jakarta                 |   |
| Keberangkatan           |   |
| 15/12/2024 16:03        | • |
| Kepulangan              |   |
| 15/12/2024 16:03        | • |
| Type Sewa               |   |
| All in 1                |   |
| Keterangan Type         |   |
| Mobil, Supir, BBM, Toll |   |
|                         |   |
| Harga Sewa              |   |
| 200000.00               |   |
| DP                      |   |
| 100000.00               |   |
| Approved                |   |
| Bukti Pembayaran        |   |
| Invoice                 |   |
| Save Back               |   |

Gambar 3.22 Edit Report

Gambar 3.22 adalah halaman untuk *Edit Report* dimana *user* dapat mengganti data dari *Order Report* jika ada salah *input* dalam halaman *Create Report* dan setelah mengubah data maka *user* dapat menekan tombol *save* untuk kembali ke halaman *Order Report* dan melihat data yang telah berhasil dirubah. *Edit Report* juga digunakan oleh karyawan divisi keuangan untuk memilih tipe pembayaran yang dilakukan oleh *customer* dan jika sudah di *check* kebenaran dari bukti pembayaran tersebut, karyawan dari divisi keuangan tersebut

dapat menekan checkbox untuk menandai kolom approved.

#### **R.** Create New Report

| Create New Report     |    |
|-----------------------|----|
| Tanggal<br>2024.12-16 |    |
|                       |    |
| Nama Univer           |    |
|                       |    |
| Jenis Kendaraan       |    |
| Pilih Jenis Kendaraan |    |
| Plat Nomor            |    |
| Pilih Plat Nomor      |    |
| Tujuan                |    |
|                       |    |
| Keberangkatan         |    |
| dd/mm/yyyy:           |    |
| Kepulangan            |    |
| dd/mm/yyyy:           |    |
| Type Sewa             |    |
| All in 1              |    |
| Keterangan Type       |    |
|                       |    |
|                       | 11 |
| Harga Sewa            |    |
|                       |    |
| DP                    |    |
|                       |    |
| Approved              |    |
| Bukti Pembayaran      |    |
| Invoice               |    |
| Save Back             |    |
|                       |    |

Gambar 3.23 Create New Report

Gambar 2.23 adalah halaman Create New Report yang digunakan untuk

membuat data baru untuk *Order Report*. Dalam halaman *Create New Report, user* tidak perlu memasukkan tanggal , karena tanggal sudha automatis sesuai dengan tanggal data dibuat maka *user* hanya perlu memasukkan nama supir, jenis kendaraan dan plat nomor yang bersistem <sup>37</sup> Pengembangan Sistem Website ERP Pada PT. Cipta Indonesia Pesona Travel, Rio Lesmana Boenawan,

Universitas Multimedia Nusantara

*dropdown* dan memilih jenis kendaraan juga plat nomor mobil tersebut, tujuan dari *customer* menyewa mobil tersebut, jam dan tanggal keberangkatan dan kepulangan supir beserta mobilnya, tipe sewa dan keterangan tipe juga memiliki sistem dropdown dimana ada 3 tipe sewa yaitu *All in 1, All in 2,* dan Lepas Kunci. *User* hanya perlu memilih tipe apa yang di sewa oleh customer maka keterangan tipe akan automatis terisi sesuai tipe sewa yang dipilih tersebut, harga dari sewa, *downpayment* dan *checkbox approved* dan Bukti Pemayaran yang bersistem *dropdown* dengan pilihan *invoice* dan *kwitansi yang* hanya bisa dipilih oleh karyawan ddivis keuangan. Jika sudah maka *user* dapat menekan tombol save untuk kembali ke halaman *Order Report* dan data akan muncul di tampilan halaman *Order Report* tersebut sesuai dengan apa yang di masukkan oleh *user*.

- 2. Web Cipta Indonesia
  - A. Home Page

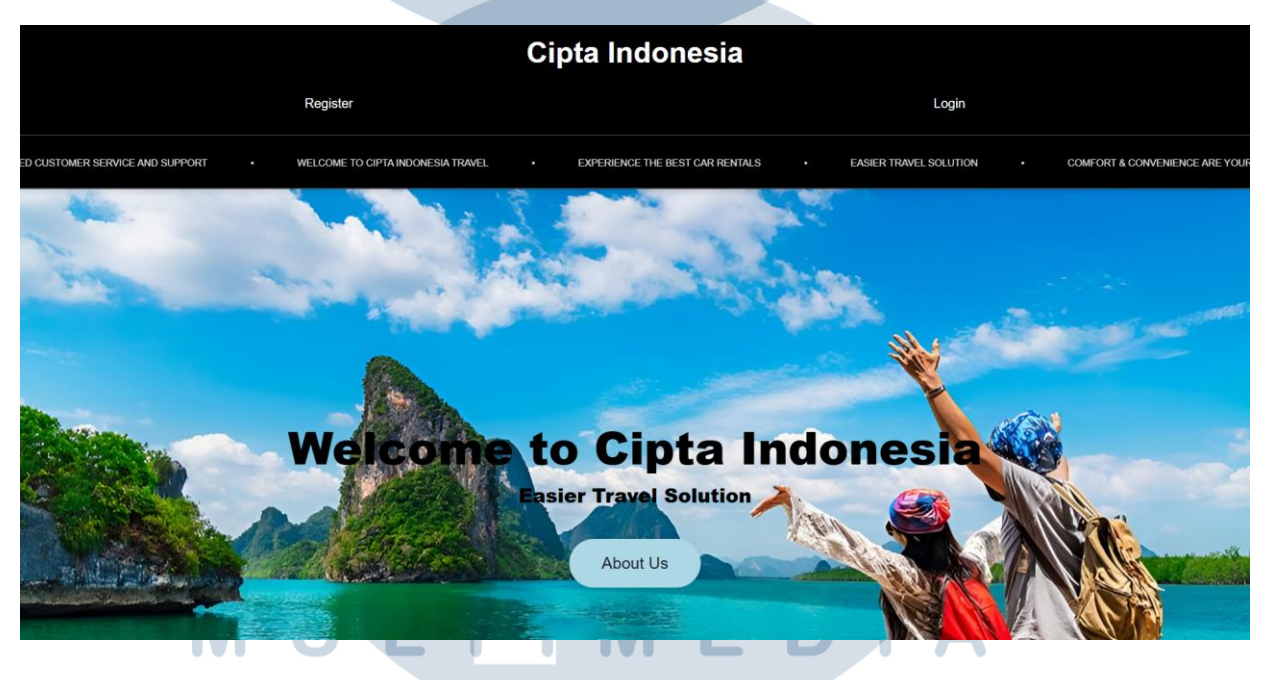

Gambar 3.24 Home Page

Gambar 3.24 adalah halaman Home Page unutk web Cipta

Indoensia yang dibuat oleh penulis. Dalam *Home Page* terdapat tiga tombol menu yaitu 38 Pengembangan Sistem Website ERP Pada PT. Cipta Indonesia Pesona Travel, Rio Lesmana Boenawan, Universitas Multimedia Nusantara *register, login, dan about us.* Penulis menggunakan warna hitam dan putih serta *moving text* di atas gambar untuk menambahkan estetika web. Web Cipta Indonesia merupakan *single-page website* yang dirancang agar semua konten dapat tersimpan dalam satu halaman dengan melakukan *scroll* kebawah dan ke atas untuk melihat menu – menu yang lain.

| Registration Form |
|-------------------|
| First Name        |
|                   |
| Last Name         |
| Mobile Number     |
|                   |
| Email Address     |
|                   |
| Password          |
|                   |
| Submit            |
| Back              |
|                   |

#### **B.** Register Form

Gambar 3.25 Register Form

Gambar 3.25 adalah gambar halaman *Register Form* untuk para *user* yang belum memiliki akun. *User* hanya perlu unutk memasukkan nama pertama, namaterakhir, nomor telefon, *email*, dan juga kata sandi yang diingini *customer* dengan minimal 8 huruf atau kata. Setelah mengiis semua yang berada di *Registration Form user* dapat menekan tombol *submit* untuk proses pembuatan akun dan di *direct* ke halaman *login*.

#### C. Login Page

|                                                                                                    | Registration successful. Please log in.<br>Email address                                                                                                   |                                  |
|----------------------------------------------------------------------------------------------------|----------------------------------------------------------------------------------------------------|----------------------------------|
|                                                                                                    | Password Submit Back                                                                                                    |                                  |
| OFFICE AND WORKING HOURS<br>9/10 Sarimanah II Street, Sukasari, Bandung City, 40152<br>Working Hours: Monday - Friday Bam - 9pm<br>Customer Service: Monday - Sunday 6am - 10pm | SUPPORT<br>Phone: +6222-631-81001<br>Whatsapp: +62-81222011138<br>Email: info@ciptarent.com<br>Work With Us<br>© 2014 Cipta Indonesia. All Rights Reserved | SOCIALS<br>Checkout our socials! |

#### Gambar 3.26 LogIn

Gambar 3.26 adalah halaman Login ketika user sudah berhasil membuat

akun atau sudah mempunyai akun maka user akan di direct ke halaman Login untuk melakukan

login terlebih dahulu.

# UNIVERSITAS MULTIMEDIA NUSANTARA

#### **D.** Home Page

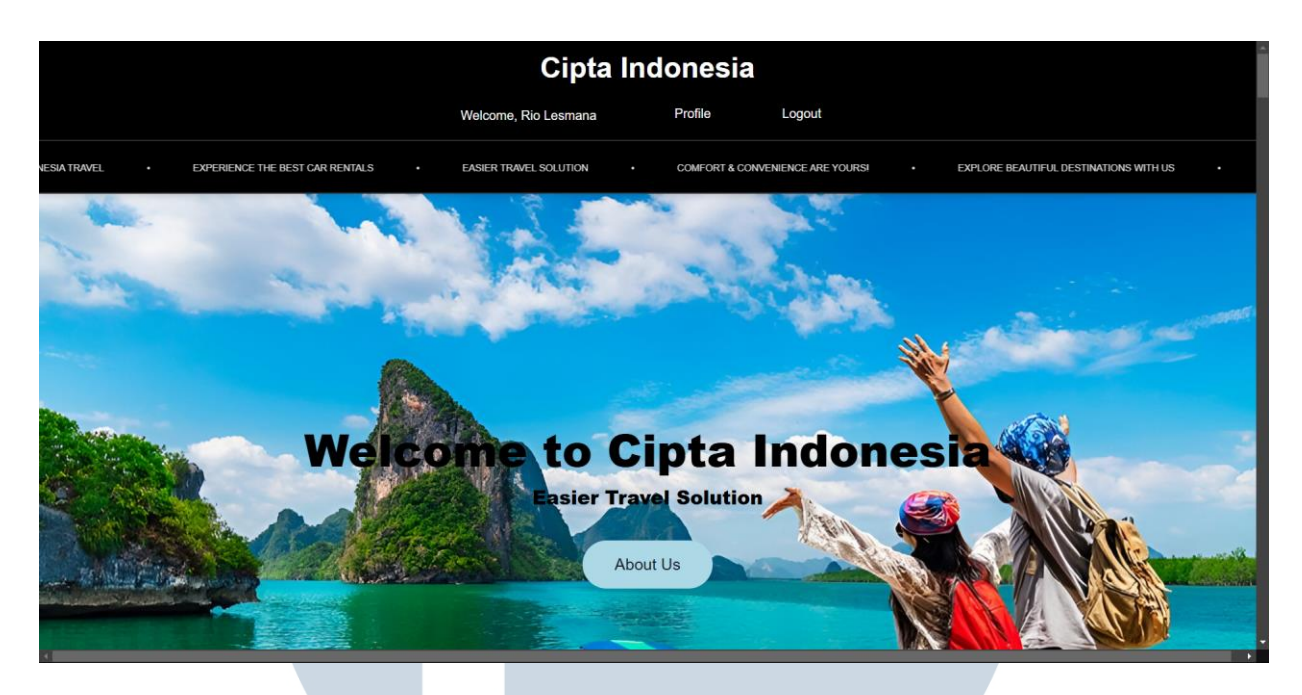

Gambar 3.27 Home Page

Gambar 3.27 adalah gambar *Home Page* setelah melakukan Login maka akan ada *welcome message* dibawah logo dengan tulisan *"Welcome, Rio Lesmana"* sesuai dengan nama yang *user* masukkan saat mengisi data di halaman *Sign Up*. Ada juga tombol *profile* dan *logout*.

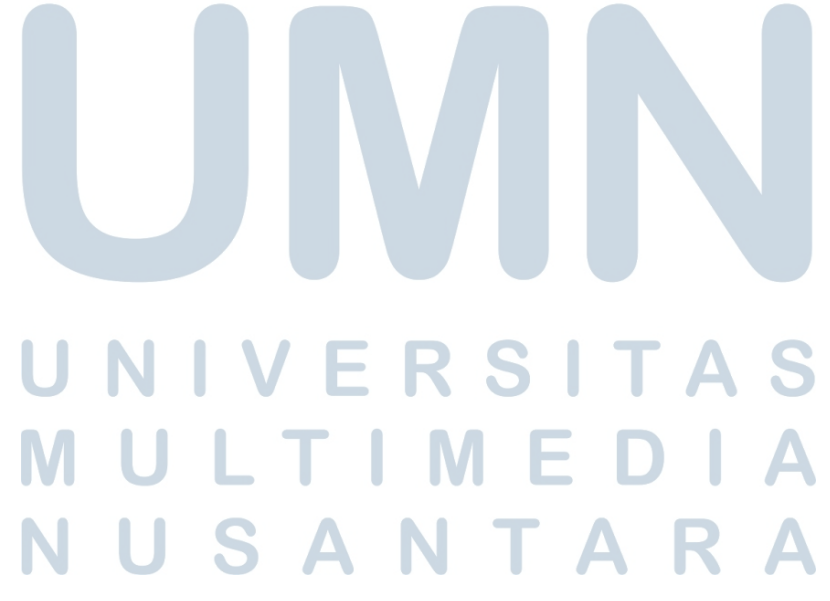

#### E. Profile Page

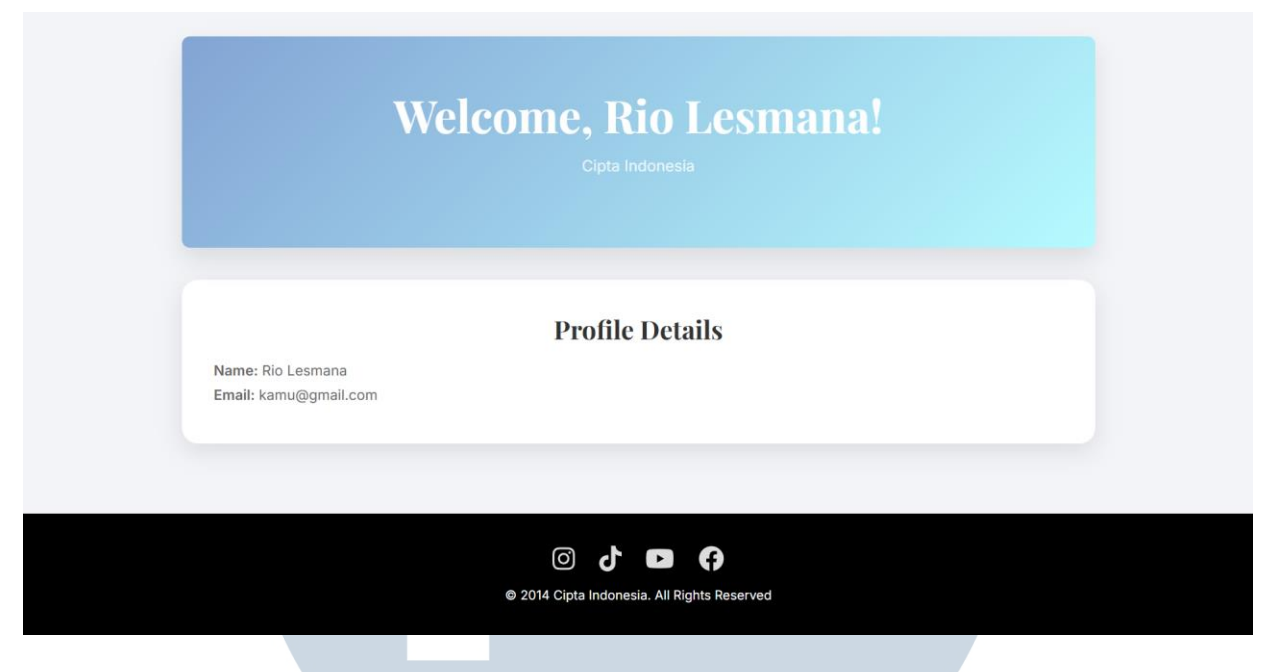

Gambar 3.28 Profile Page

Gambar 2.28 adalah halaman profile page, guna untuk melihat profil

dari sang user yang telah melakukan login terlebih dahulu.

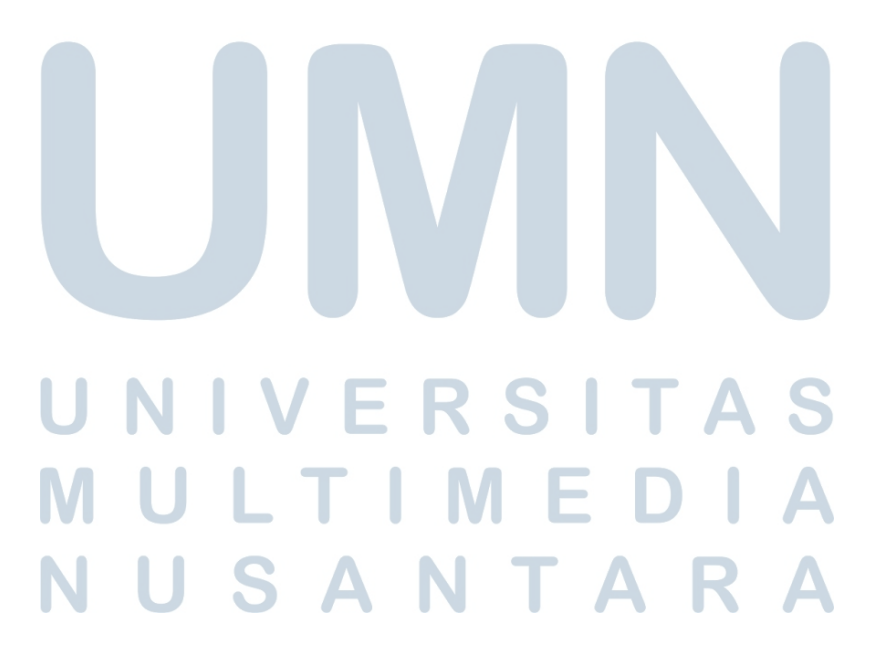

42

#### F. About Us

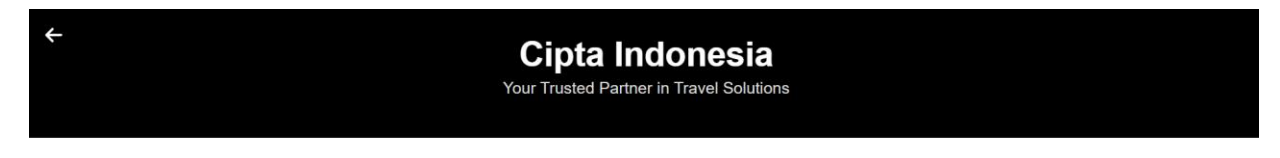

#### About Us

Founded in 2014, Cipta Indonesia has been a pioneer in providing luxurious and convenient travel solutions for our clients across Bandung, Jakarta, and beyond. Our mission is to offer the best car rental services, ensuring comfort, safety, and reliability every step of the way.

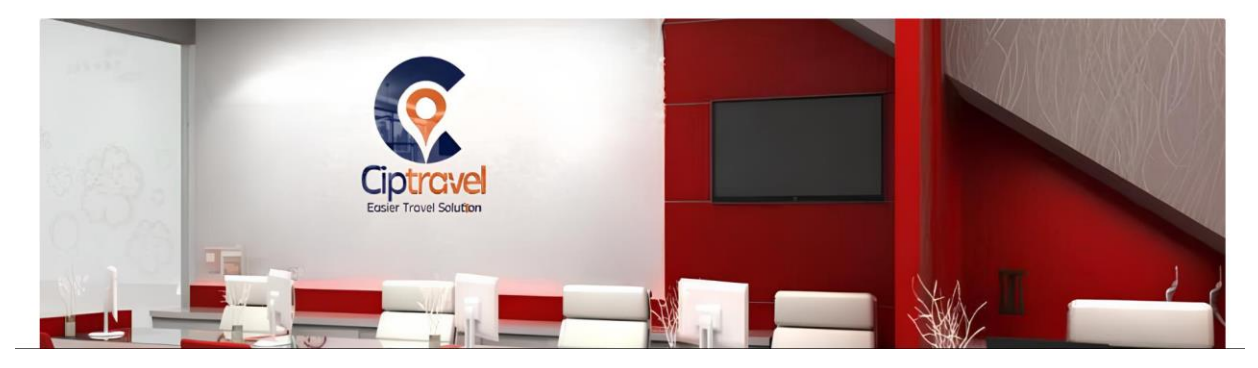

#### Gambar 3.29 About Us

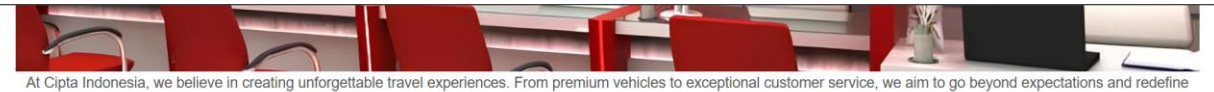

the car rental experience.

|                                                                                                    | Our Core Values                                                                                            |                                                                                                    |
|----------------------------------------------------------------------------------------------------|----------------------------------------------------------------------------------------------------|----------------------------------------------------------------------------------------------------|
| Excellence<br>We strive for excellence in everything<br>we do, from the quality of our cars to<br>the level of service we provide. | Integrity<br>We operate with transparency and<br>honesty, ensuring trust with every<br>client and partner. | Innovation<br>We continuously innovate to provide<br>modern and convenient travel<br>solutions tailored to your needs. |
|                                                                                                    | (1) (1)                                                                                                    |                                                                                                    |
|                                                                                                    | © 2014 Cipta Indonesia. All Rights Reserved                                                                |                                                                                                    |

Gambar 3.30 About Us

Gambar 3.29 dan 3.30 adalah halaman About Us dari Cipta Indonesia

untuk customer dapat memahami PT. Cipta Indonesia Pesona Travel lebih dalam lagi dengan

memberikan cerita singkat dari sejarah terbuat PT Cipta Indonesia Pesona Travel dengan memberikan 3 nilai penting yang diimplementasikan kedalam PT. Cipta Indonesia Pesona Travel. Serta memberikan footer kepada sosial media yang dimiliki oleh PT. Cipta Indonesia Pesonna Travel.

#### G. Why Choose Ussafety first

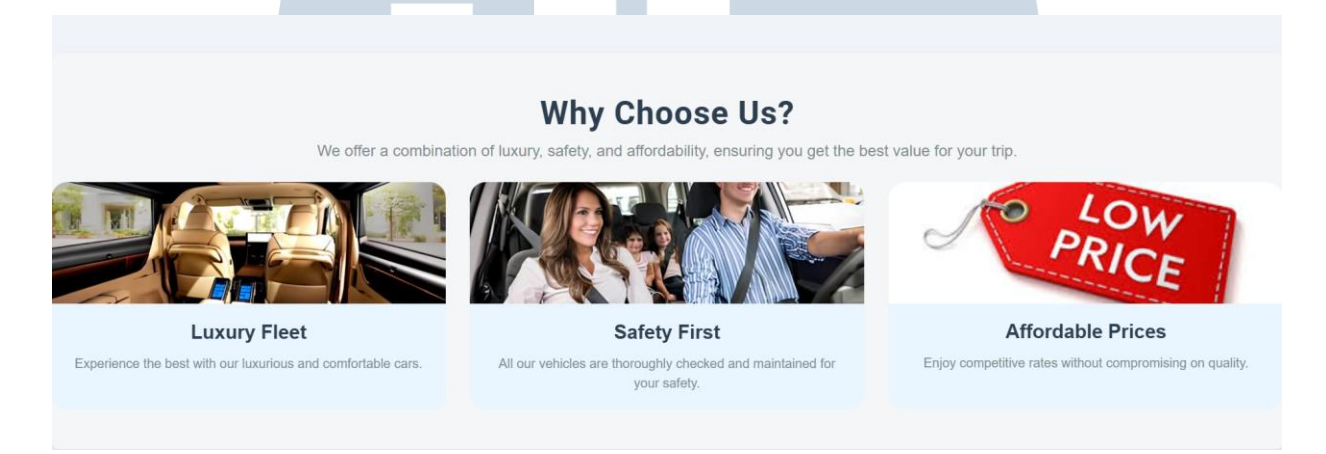

#### Gambar 3.31 Why Choose Us

Gambar 3.31 adalah halaman dari *Why Choose Us* untuk memperlihatkan atau meyakini *customer* untuk selalu memilih PT. Cipta Indonesia saat ingin melakukan *booking* atau penyewaan PT. Cipta Indonesia karena PT. Cipta Indonesia dapat memberikan kendaraan dengan *interior* yang mewah, mementingkan keselamatan terlebih dahulu dengan harga – harga yang terjangkau.

# UNIVERSITAS MULTIMEDIA NUSANTARA

#### H. Our Promo

#### **Our Promo**

Promo that won't last long check out now!

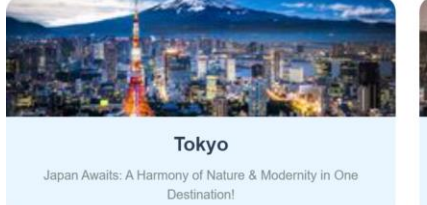

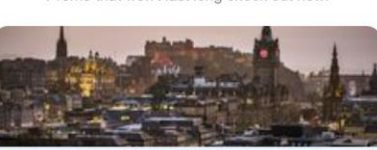

Edinburgh

Explore the Magic of Edinburgh: Castles, Festivals, and Scenic

Viewst

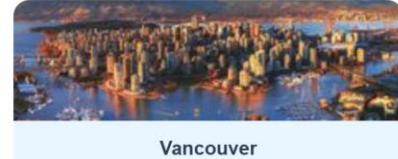

Explore Vancouver: Where Urban Sophistication Meets Natural Splendor!

Gambar 3.32 Our Promo

Gambar 3.32 memperlihatkan halaman *Our Promo* di halaman *Our Promo* ini memperlihatkan promo – promo yang tersedia untuk *customer* yang ingin pergi ke *tour* ke luar negeri dengan harga yang terjangkau dengan pengalaman yang memuaskan.

#### I. Cipta Ticket

| Select Departure Airport            | Select Destination Airport |  |
|-------------------------------------|----------------------------|--|
| Departure Date                      | Return Date                |  |
| dd/mm/yyyy                          | dd/mm/yyyy                 |  |
| First Name                          | Last Name                  |  |
| Enter your first name               | Enter your last name       |  |
| Email Enter your email Phone Number |                            |  |
| Enter your phone number             |                            |  |
| Flight Class                        | Seat Preference            |  |
| Economy ~                           | Window ~                   |  |
| Book Flight                         |                            |  |
|                                     |                            |  |

Gambar 3.33 Cipta Ticket

Gambar 3.33 adalah halaman Cipta Ticket untuk customer yang ingin memesan ticket baik luar negri maupun dalam negri. *Customer* dapat mengisi form yang tersedia di halaman Cipta *Ticket* dari *airport* keberangkatan, destinasi negara atau *airport*, tanggal pergi dan pulang, nama depan dan nama belakang, *email*, nomor telefon, kelas penerbangan dan tempat duduk di jendela atau di lorong pesawat.

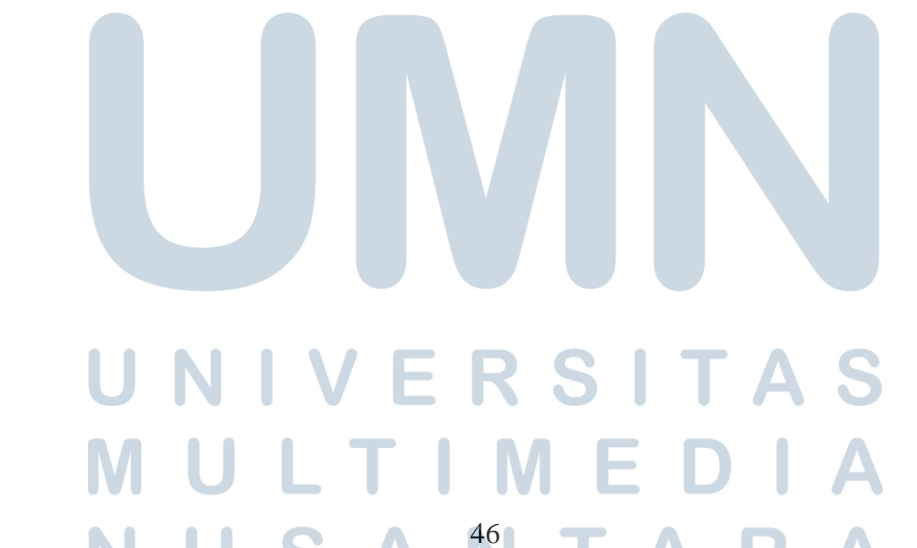

#### J. Cipta Invest

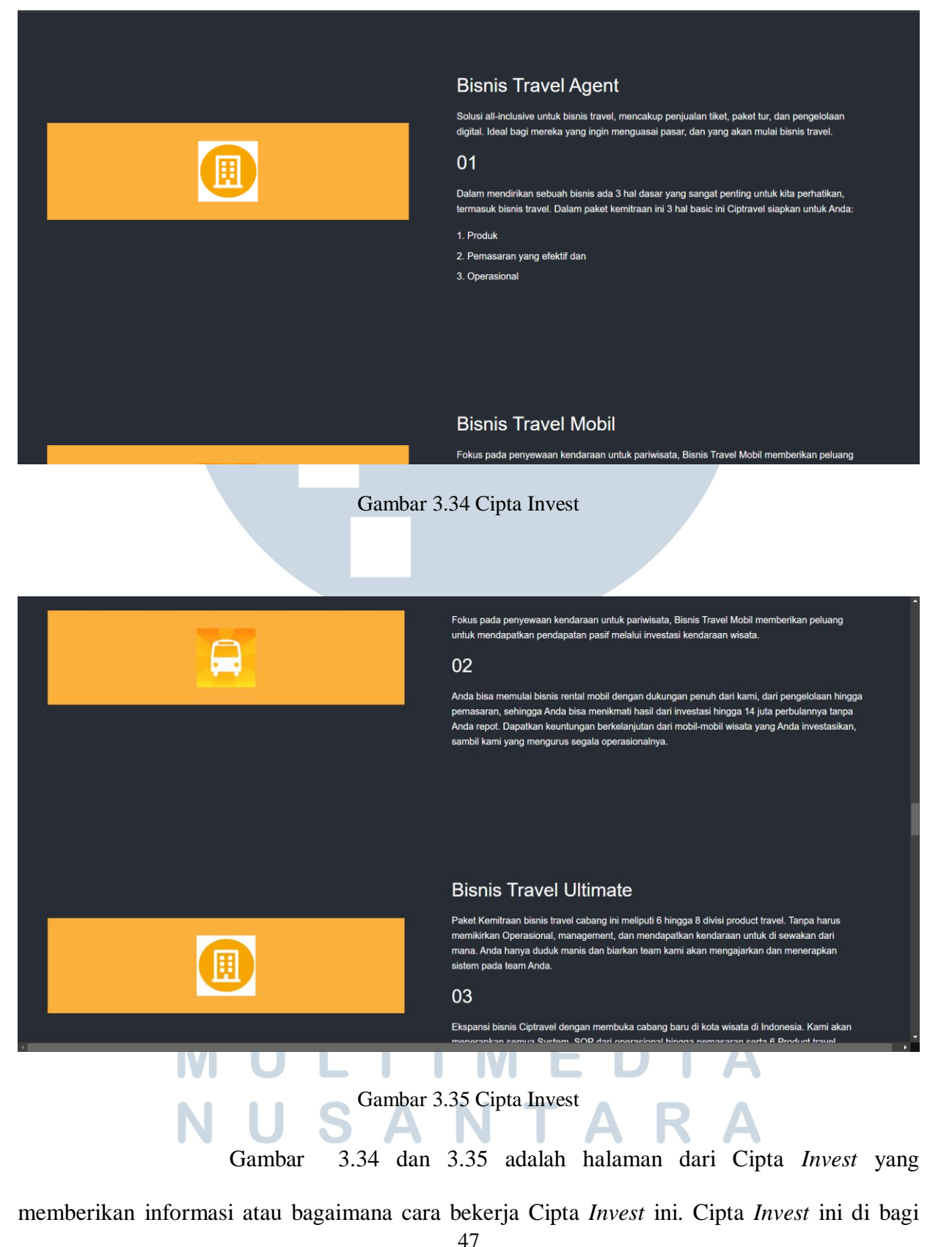

menjadi 3 yaitu Bisnis *Travel Agent*, Bisnis *Travel* Mobil, dan juga Bisnis *Travel Ultimate*. Dari semua paket tersebut penulis memberikan informasi – informasi tentang apa saja yang didapatkan dari ke tiga tipe jenis *invest* tersebut.

K. Cipta Tour

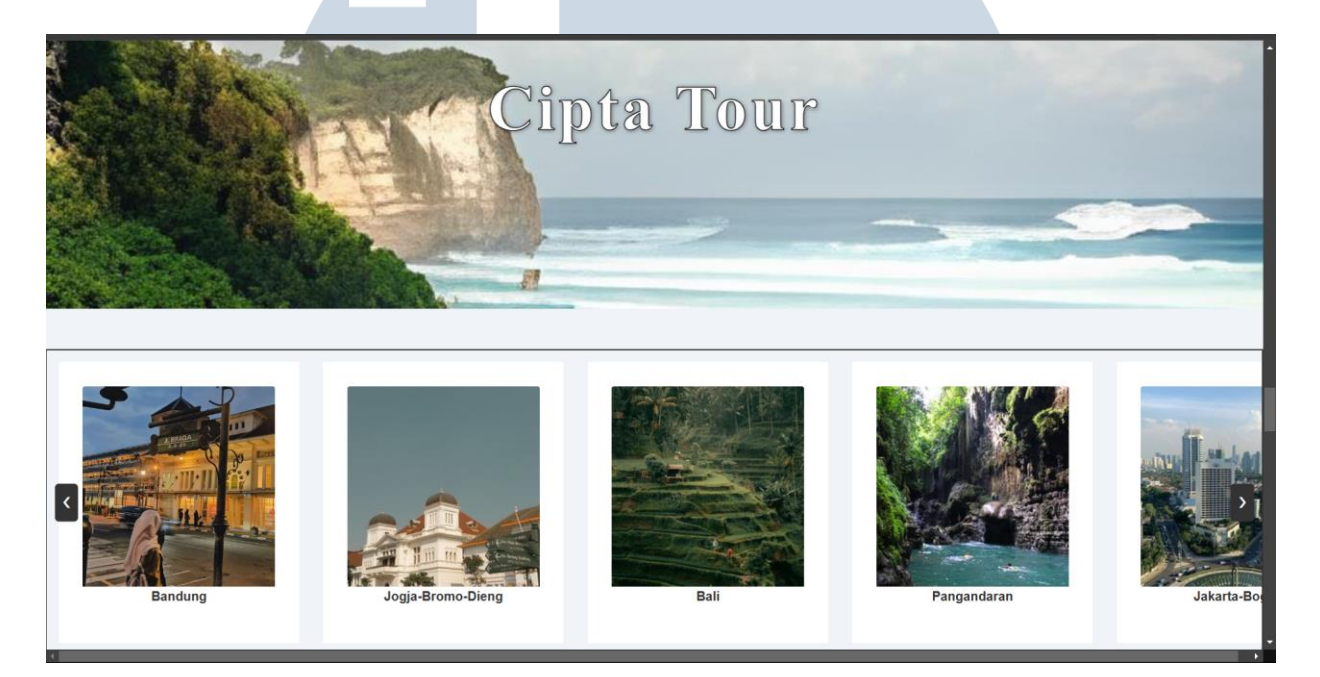

#### Gambar 3.36 Cipta Tour

Gambar 3.36 adalah halaman dari Cipta *Tour*, di halaman ini Cipta Indonesia memberikan beberapa paket tour dalam negri dan luar negri dengan harga yang terjangkau dan juga pengalaman yang tak terlupakan di beberapa daerah di Indonesia. Halaman ini memiliki *arrow* di barisan gambar tour dalam kota di Indonesia dan *user* dapat menekan tombol *arrow* ke kanan di kiri untuk melihat kota – kota atau negara apa saja yang diberikan oleh Cipta Indonesia. Berbeda dengan yang halaman *Our Promo* itu khusus untuk memperlihatkan harga tour yang sedang *promo*.

#### L. Luxury Cars Luxury Bus 32 Seats Hiace Captain Seat Alphard Luxury vehicles for a premium Safety & comfort luxury big bus Exclusive Hiace commuter 9 seats experience rental for tours. Start From Rp.4.500.000,-/ day Start From Rp.2.600.000,-/ day Start From Rp.2.600.000,-/ day Order Hiace Premio 9 Seats Hiace Premio captain 9 seats. Start From Rp.2.700.000,-/ day Exclude Order

Gambar 3.37 Luxury Cars

Gambar 3.37 adalah halaman *Luxury Cars* yang memperlihatkan empat tipe kendaraan yang disewakan kepada *customer* dengan *interior* kendaraan yang mewah. Setiap mobil memiliki tiga tombol yaitu *include, order, dan exclude*. Tombol *include* akan memperlihatkan apa saja yang terdapat dalam mobil ini seperti bahan bakar bensin, wifi, audio karaoke, dan mineral water. Button order untuk order, ketika *useri menekan* button tersebut akan terbawa ke WhatsApp Cipta Indonesia dan bisa langsung melakukan order melwati WhatsApp. Tombol *exclude* ini untuk menunjukkan beberapa hal yang tidka termasuk seperti uang parkir, uang *toll*, uang untuk supir makan, ada *charge* jika melebihi waktu yang telah ditentukan, harga tidak berlaku saat high season.

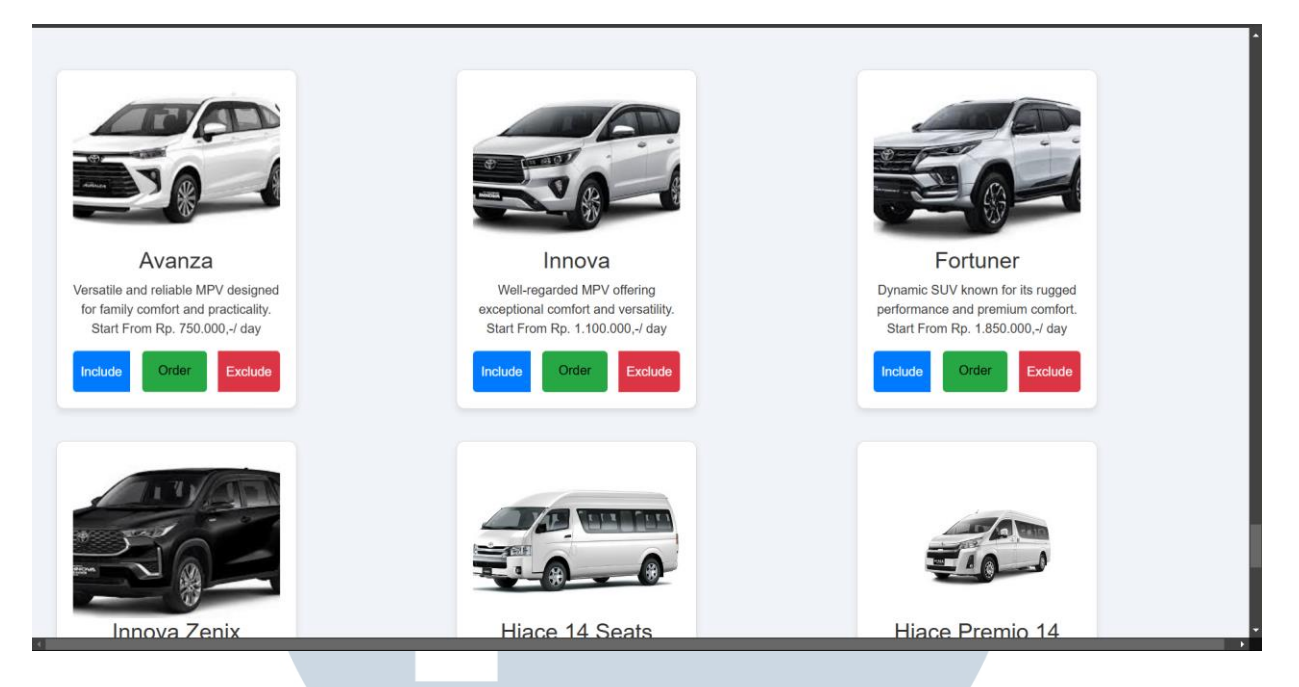

#### **M. Premium Cars**

Gambar 3.38 Premium Cars

Gambar 3.38 adalah halaman *Premium Cars* ada 12 jenis tipe mobil yang masuk kedalam *Premium Carrs*, sama seperti *Luxury Cars* dimana *Premium Cars juga memmiliki 3 tombol* yaitu *include, order, dan exclude* yang hampir sama dengan *Luxury cars* tetapi beda di *includenya* dimana Premium Cars tidak menyediakan sistem karaooke di dalam

mobil – mobil.

#### 3.4 Kendala dan Solusi yang Ditemukan

Kendala yang ditemukan saat pelaksanaan magang sebagai berikut :

- Mampu belajar sendiri dari Youtube untuk menyelesaikan beberapa masalah karena sibuk supervisor.
- Mampu beradaptasi dalam pelaksaan magang.

- Rutin melaksanakan rapat dengan supervisi setiap minggu, sehingga proses pekerjaan dapat terkontrol dengan baik.
- Beberapa komponen yang membutuhkan waktu yang cukup lama dikarenakan kompleksitas yang cukup tinggi.
- Berinisiatif untuk melanjutkan

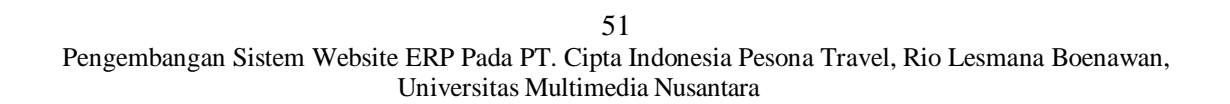